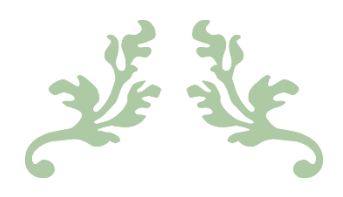

# BRIDGEMATE II MESSERBRIDGE

Opstelling en afwerking voor parentoernooi

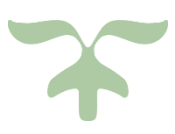

23 MEI 2016 ACOL GENK

# Inhoudsopgave

# Inhoud

| 1   | De opst  | elling en aansluitingen                                    | 2  |
|-----|----------|------------------------------------------------------------|----|
| 2   | Messer   | bridge opstarten                                           | 3  |
| 3   | Opstart  | en van toernooi(en)                                        | 4  |
| 3.1 | Select   | eer de gewenste loopkaart                                  | 4  |
| 3.2 | Defini   | eer lijn(en) of sectie(s) en tafels                        | 4  |
|     | 3.2.1    | Voorlopig geen spelersnamen invullen                       | 4  |
|     | 3.2.2    | Spelersnamen rechtstreeks invullen                         | 5  |
| 3.3 | Save e   | en initialiseer                                            | 6  |
| 3.4 | Volge    | nde lijn (=sectie) definiëren?                             | 6  |
| 4   | Bridgen  | nate Controle Formulier                                    | 7  |
| 5   | Bridgen  | nate Control Software                                      | 8  |
| 5.1 | Result   | taten                                                      | 9  |
| 5.2 | Score    | s per ronde                                                | 10 |
| 6   | Spelers  | namen invullen of verbeteren                               | 11 |
| 7   | Resultat | ten tonen, opslaan en printen                              | 13 |
| 7.1 | Result   | taten tonen                                                | 13 |
| 7.2 | Result   | taten opslaan                                              | 14 |
| 7.3 | Result   | aten afdrukken                                             | 15 |
|     | 7.3.1    | Standaardprinter instellen                                 | 15 |
|     | 7.3.2    | Afdrukken naar PDF: BridgeToernooiUitslag en Controlestaat | 16 |
|     | 7.3.3    | Afdrukken naar de printer op papier                        | 21 |
|     | 7.3.4    | PDF kopiëren naar geheugenstick (of externe schijf)        | 22 |
| 8   | Afsluite | n                                                          | 25 |

Deze beknopte handleiding is vooral bedoeld voor de verantwoordelijke die de computer bedient tijdens de toernooien. In deze beschrijving is ervan uitgegaan dat men gebruik maakt van de nieuwere Bridgemate II en dat Messerbridge volledig en correct geïnstalleerd is.

### 1 De opstelling en aansluitingen

- Sluit de printer aan op een USB-poort (en eventueel toetsenbord en muis).
- Sluit de 'Bridgemate II' server (= basisstation) aan op een USB-poort.
   USB 2.0 (zwarte lip) of USB 3.0 (blauwe lip) maakt niet uit maar vergis je niet tussen een USB-

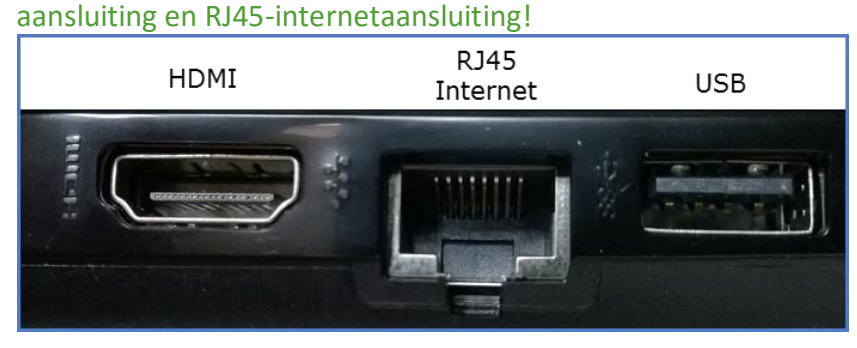

• Start de computer

Om geen problemen te krijgen bij een eventuele stroomuitval of uitval van de computer, wordt de back-up van de server (= basisstation) verzekerd door 4 AA-batterijen. Vergeet niet om deze batterijen regelmatig te controleren.

Van zodra de koppeling met de USB-poort gemaakt is, de computer opgestart is en de batterijen in orde zijn, gaan de twee lampjes – 'USB / battery power' en 'Battery status' – beiden groen oplichten.

Het **'USB / battery power'** lampje brandt groen zolang er spanning geleverd wordt via de USB-poort. Als de spanning wegvalt **en er staan nog gegevens in de server**, gaat het lampje rood branden als teken dat het nu nog op batterijen werkt. Als er geen gegevens meer in de server staan, gaan beide lampjes uit.

Het 'Battery status' lampje geeft de staat van de batterijen aan: groen = vol; oranje = half; rood knipperend = praktisch leeg.

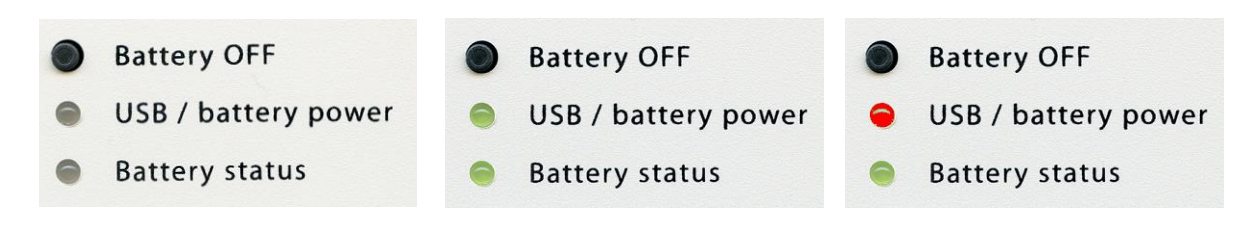

Na het toernooi, als de uitslagen afgedrukt zijn en de PDF's gekopieerd zijn (op een stick), de computer afgesloten wordt of de server ontkoppeld wordt van de computer **en er nog** gegevens in de server achtergebleven zijn, zullen de 'USB / battery power' (rood) en de 'Battery status' lampjes nog branden.

Schakel de server dan volledig uit – om de batterijen te sparen – door een paar seconden op het knopje 'Battery OFF' te drukken.

# 2 Messerbridge opstarten

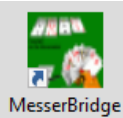

Start Messerbridge met een dubbelklik op de snelkoppeling op het bureaublad.

#### Paswoord probleempje?

| ×                                                   |
|-----------------------------------------------------|
| voer het wechtwoord in (ennuleren is geen controle) |
|                                                     |
| Inc                                                 |
| OK Cancel                                           |
|                                                     |

Sinds Windows 8.1 en Windows 10 gebeurt het regelmatig dat Messerbridge naar zijn paswoord vraagt. Het volstaat dan om het woordje '**file**' in het aangeboden venstertje te typen en op **[OK]** te drukken.

### 3 Opstarten van toernooi(en)

### 3.1 Selecteer de gewenste loopkaart

| 📸 messerbridge versie 6.7.8.7 Beheer bridgedrive resultaten |                            |              |                                        |                 |          |              |       |       |
|-------------------------------------------------------------|----------------------------|--------------|----------------------------------------|-----------------|----------|--------------|-------|-------|
| File                                                        | Deelnemers Scores/Gift S   | Scores/Tafel | Uitslagen                              | Bridgemate      | Leden    | Drive tools  | Tools | Loopk |
|                                                             | Nieuw uit loopkaart klasse | >            | OPI**: In                              | dividueel - O   | pen voor | type I loopk | arten |       |
| Nieuw tornooi vrije keuze                                   |                            |              | GNK**: Acol-Genk; 8-28 paren; 7 ronden |                 |          |              |       |       |
|                                                             | Auto (gegenereerde) bewegi | ng >         | GNT**:                                 | Acol-Genk; 30   | -42 pare | n; 7 ronden  |       |       |
|                                                             | Open Saved file            | >            | FT6**: F                               | onteintje; 8-18 | paren; 6 | 6 ronden     |       |       |
|                                                             | Viertallen wedstrijd       | >            | FT7**: F                               | onteintje; 8-28 | paren; 1 | 7 ronden     |       |       |

# 3.2 Definieer lijn(en) of sectie(s) en tafels

Standaard wordt 'Bridgemate Lijn A' (of 'Messersectie: 1') geopend met '4 giften per ronde' en '4 tafels' met 'Vast' aangevinkt.

De term 'lijn' van Bridgemate heeft hier dezelfde betekenis als 'sectie' van Messerbridge.

| Opstelling van het tornoo                           | i             |      |             |   |      |
|-----------------------------------------------------|---------------|------|-------------|---|------|
| Acol Genk                                           |               | 06/  | /05/2010    | 6 | •    |
| Bridgemate Lijn A<br>messersectie: 1<br>NZ/OW apart | Giften per ro | onde | tafels<br>4 | • | Vast |

Hier **MOET** een keuze gemaakt worden, verder gaan zonder keuze geeft achteraf problemen:

- ofwel het aantal benodigde tafels aanduiden en zorgen dat vast aangevinkt blijft.
   In dit geval hoeven er (voorlopig) GEEN namen ingevuld te worden. In geval er een 'bye' is moet deze wel ingevuld worden door in het vakje van het laatste spelerspaar te klikken en dan op de knop [Afwezig paar] te klikken (ga verder met punt 3.2.1)
- ofwel de **spelers voor lijn A** inschrijven (de tafels passen zich dan automatisch aan) (**ga verder met punt 3.2.2**)

#### 3.2.1 Voorlopig geen spelersnamen invullen

Als je voorlopig geen spelersnamen wenst in te vullen moet je het juiste aantal (paren / 2) tafels reserveren. Let erop dat het vinkje voor **'vast'** geplaatst is.

• Als er een bye voorzien is, plaats je de cursor in **het vakje van speler 1 van het gewenste paar** en klikt op de knop [Afwezig paar]. (Dit is meestal het laatste paar)

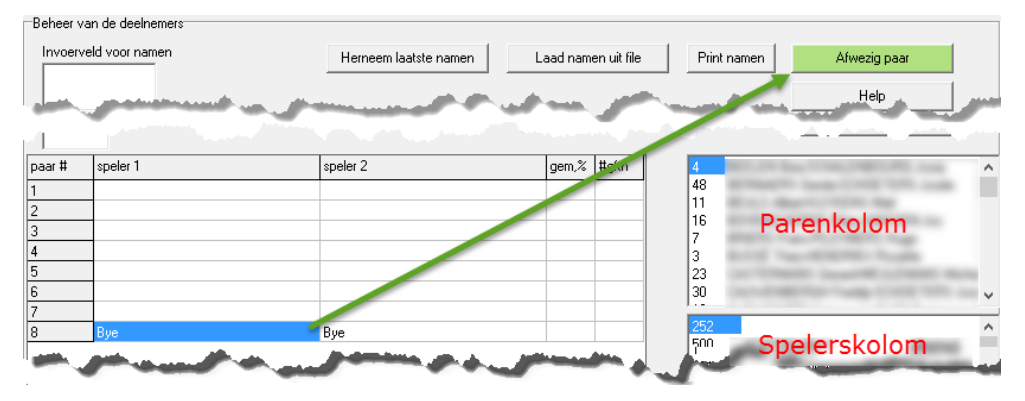

Ga verder met punt 3.3

### 3.2.2 Spelersnamen rechtstreeks invullen

De spelersnamen kunnen op verschillende manieren ingevuld worden:

• De snelste manier, met de minste kans op fouten in de namen, is om het lidnummer van de speler (zie lidkaart VBL of plaatselijke club) in te vullen.

Plaats hiervoor de cursor in het veld van de speler, typ het lidnummer in het **'Invoerveld voor namen'** en druk **[Enter]**. De cursor zal automatisch naar het volgende veld springen. Je hoeft je hand niet te verplaatsen, alleen het nummer typen en op **[Enter]** drukken.

| Beheer va                  | n de deelnemers           |                          |                    |  |
|----------------------------|---------------------------|--------------------------|--------------------|--|
| Invoerve<br>101<br>Nummeri | ld voor namen<br>ng NZ/0W | Herneem laatste namen La | aad namen uit file |  |
| paar #                     | speler 1                  | speler 2                 | gem,% #gftn        |  |
| 1                          | Contraction of the second | 5                        |                    |  |

 Als het lidnummer niet gekend is, kan een spelersnaam ingevuld worden door de cursor in het gewenste spelersvakje te plaatsen en de naam aan te klikken in de kolom met spelersnamen.

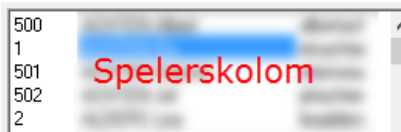

 Als het een paar betreft dat regelmatig samenspeelt, kan het paar in één keer ingevuld worden door in het vakje van 'speler 1' te klikken en daarna op het paar in de 'parenkolom'.

| paar # | speler 1       | speler 2      | gem,% | #gftn |   | CAUV    | Parenkolom RS Jo                           | osé 🔨 |
|--------|----------------|---------------|-------|-------|---|---------|--------------------------------------------|-------|
| 1      | CLAESEN Albert | PALMERS Louis |       |       |   | CHRIS   |                                            |       |
| 2      |                |               |       |       | _ | LLAES   | EN AIDER-PALMERS LOUIS                     |       |
| 3      |                |               |       |       |   | 1004.04 | N Mandal EMMENT Electrolit                 |       |
| 4      |                |               |       |       |   |         | or realized of construction of the states. |       |

Als de speler niet gevonden wordt of nog niet in de spelerslijst voorkomt, kan je in het
 'Invoerveld voor namen' minstens drie letters invullen, hierop wordt de eerste naam
 getoond waarin die drie letters voorkomen. Naarmate je meer letters intypt, zal de
 zoekfunctie nauwkeuriger worden. Je kunt ook met de toets door een lijst lopen van
 namen die de zoekcombinatie bevatten.

| Invoerveld voor nam | nen                          | Inv | voerveld voor nam | en                         | Invoerveld voor nam | nen                        |
|---------------------|------------------------------|-----|-------------------|----------------------------|---------------------|----------------------------|
| cla                 | CLAES Jacqueline<br>18 VBL:0 | cla | aese              | CLAESEN Albert<br>19 VBL:0 | claes<<<            | CLAES Maurice<br>522 VBL:0 |

Als de gewenste naam gevonden is, druk je op [Enter] en de naam wordt in de lijst ingevuld.

Van het ogenblik dat je een letter typt van een combinatie die niet meer voorkomt in één van

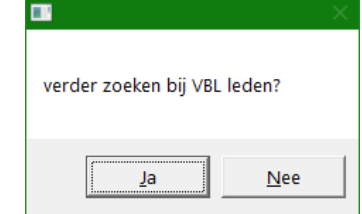

de namen uit de clubspelerslijst, krijg je de vraag of je verder wilt zoeken in de ledenlijst van VBL.

Als je op **[Ja]** klikt gaat de zoektocht verder in de VBL-ledenlijst. Bij **[Nee]** kan je de naam zelf volledig intypen.

# Toernooi opstarten

Wordt de gevraagde naam gevonden in de VBL-ledenlijst, dan wordt hij getoond en kan je de

speler plaatsen door op **[Enter]** te drukken. Je krijgt dan tegelijk de keuze om deze speler ook in de clubledenlijst op te nemen **[Ja]** of niet **[Nee]**.

DE MESSEMAEKER JOS

(VBL)nr:25499

|                                                    | $\times$ |
|----------------------------------------------------|----------|
| toevoegen van_DE MESSEMAEKER JOS aan spelerslijst? |          |
| Ja <u>N</u> ee                                     |          |

Let er wel op – bij het ingeven van een nieuwe naam – dat je de naam **juist** schrijft, **eerst familienaam (liefst) in hoofdletters**, daarna **de voornaam met alleen de eerste letter(s) met hoofdletter.** 

• Als je een speler wilt ingeven die al elders geplaatst is, krijg je een verwittiging. Klik op **[Nee]** en kies een andere speler.

|                          |                   | Х           |
|--------------------------|-------------------|-------------|
| deze speler is al elders | geplaatst, toch c | loorgaan?   |
|                          | Ja                | <u>N</u> ee |

• Een 'bye' wordt ook weer ingegeven door het vakje van speler 1 van het gewenste paar te selecteren en op de knop [Afwezig paar] te klikken. (Dit is meestal het laatste paar)

### 3.3 Save en initialiseer

Invoerveld voor namen

de mess

Als je de namen hebt ingegeven **OF** het aantal tafels hebt ingesteld, moet je de gegevens opslaan en het verwerkingsprogramma initialiseren.

(Bridgemate moet alleen na het ingeven van de laatste lijn gestart worden!):

| Save+initialiseer Save+Init+Bridgemate |
|----------------------------------------|
|----------------------------------------|

- 'Save + Init + Bridgemate' als dit de enige of de laatste lijn is die je ingeeft.
- 'Save + initialiseer' na iedere lijn die niet de laatste is (of als je zonder Bridgemates werkt)

Bridgemate stelt zelf een suffix (= bestandsnaam) voor, eventueel met toevoeging van de lijn.

|                                      | × |
|--------------------------------------|---|
| is dit de goede suffix voor de file? |   |
| 160425                               |   |
| OK Cancel                            |   |

Dit is de datum in de vorm **jjmmdd = jaarmaanddag.** Bij de eerste lijn staat er standaard niets achter, je mag hier een **'A'** aan toevoegen.

Vanaf de tweede lijn **'B'** wordt hier automatisch de letter van de lijn aan toegevoegd.

Klik op [OK] om verder te gaan.

### 3.4 Volgende lijn (=sectie) definiëren?

Als er slechts één lijn nodig is, heb je in vorig punt al afgesloten met **'Save+Ini+Bridgemate'**. **Ga dan verder met punt 4.** 

# Toernooi opstarten

Om een bijkomende lijn op te stellen, begin je **opnieuw in punt 3.1** met de keuze van een loopkaart. De bestandsnaam en het nummer van de vorige lijn staat aangegeven in de bovenste balk van het scherm.

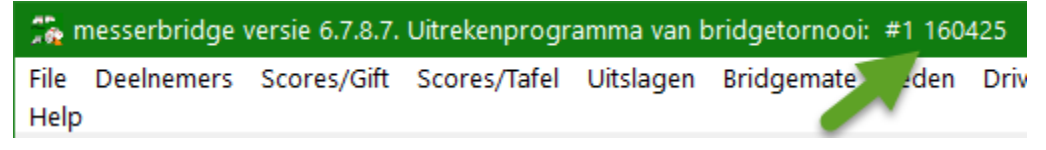

Na de keuze van de loopkaarten wordt gevraagd om een nieuwe sectie (=lijn) te openen.

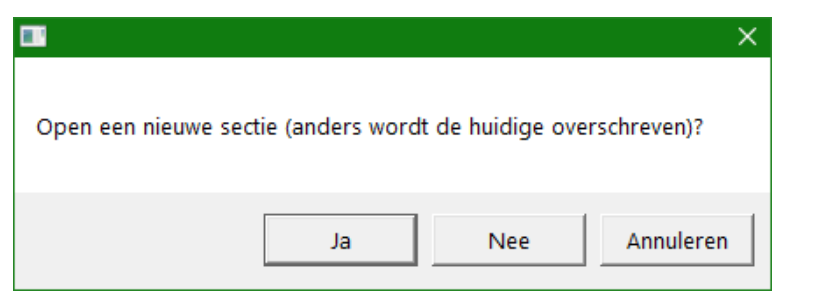

Hier moet je "Ja" antwoorden anders wordt de eerste sectie overschreven!

| -Actieve sectie (lijn) |                                                |
|------------------------|------------------------------------------------|
| C 1605064(A)           | Switch                                         |
| S                      | verwijder                                      |
| 📀 (B)                  | Groep                                          |
|                        | Actieve sectie (lijn)<br>C 160506A(A)<br>C (B) |

Er is nu ook een menu-optie bijgekomen waar kan geswitcht worden tussen de verschillende secties. (Klikken in het cirkeltje voor **A** of **B** en dan klikken op **[Switch]** om over te schakelen.)

Doorloop opnieuw de bovenstaande punten **van 3.2 t/m dit punt 3.4** tot je de laatste lijn hebt afgesloten met de knop **'Save+Ini+Bridgemate'.** 

### 4 Bridgemate Controle Formulier

Afhankelijk van de versie van Windows en de beveiligingsinstellingen wordt er al of niet, na het Initialiseren van Bridgemate, door 'Windows' een toelating gevraagd om 'Bridgemate Pro te starten als administrator'. Indien deze vraag gesteld wordt, gebeurt het door een knipperend symbool in de vorm van een wapenschild, onder aan het scherm.

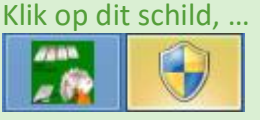

klik dan ook op [Ja] in het pop-upscherm en 'Bridgemate' wordt gestart.

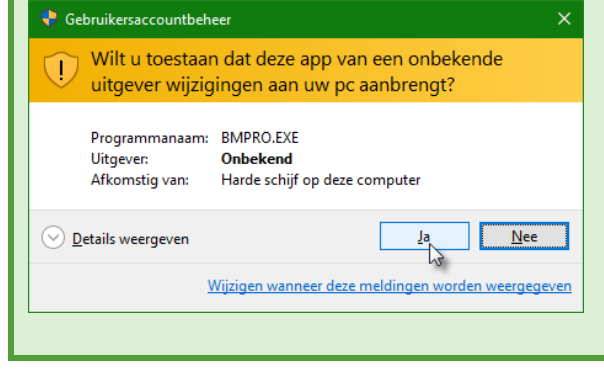

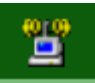

Als Bridgemate gestart is, wordt onder in de taakbalk van het scherm, het symbool van 'Bridgemate Pro' geplaatst.

Het **'Bridgemate Controle Formulier'** wordt getoond met de plaats en de naam van de aangemaakte database waarin de gegevens zullen worden opgeslagen. Aan dit scherm hoeft niets aangepast te worden om een normaal toernooi te spelen.

Dit formulier onderhoudt de verbinding tussen de **'Bridgemate Control Software'** (in het basisstation en de Bridgemates) en Messerbridge.

Dit formulier moet steeds open staan om de gegevens uit het basisstation te kunnen doorgeven aan Messerbridge.

| logemate Contr                                                         | ole Formulier                                         |                       |            |                         |            |                 |           |   |
|------------------------------------------------------------------------|-------------------------------------------------------|-----------------------|------------|-------------------------|------------|-----------------|-----------|---|
| Controle database                                                      |                                                       |                       |            |                         |            |                 |           |   |
| U:\Messerbridge\B                                                      | ridgemate\BWSFile160516.bi                            | NS                    |            | Zoek database           |            | Pas bijwerk     | ingen toe |   |
| Selecteer een act                                                      | ie                                                    |                       |            |                         | sectie nr  | lijn letter     | suffix    |   |
| <ul> <li>Make controls</li> </ul>                                      | DB+open in BMPro+Server st                            | art                   |            |                         | 1          |                 | 1005104   |   |
| C Make controls                                                        | DB+open in BMPro                                      |                       |            |                         | Ľ          | A               | 1003104   |   |
| C Make controle                                                        | DB                                                    |                       | Verde      |                         | 2          | В               | 160516B   |   |
| C Open begar u                                                         | /I file met nieuwe loopgegever<br>ormoldo DP in PMPro | IS                    | voer de    | geselecteerde keuze uit | BWSfile    |                 | 160516    |   |
| C Start BMPro z                                                        | onder DB                                              |                       |            |                         |            |                 |           |   |
| C Maak uitslag o                                                       | op basis van DB                                       |                       |            |                         | <          |                 |           | 2 |
| C Haal scores u                                                        | it Database                                           |                       |            |                         | ,          |                 |           |   |
| O Geef namen d                                                         | loor aan bridgemates                                  |                       |            |                         |            |                 |           |   |
| C Lees HandRe                                                          | cord-kaartverdelingen uit bridg                       | gemates               |            |                         |            |                 |           |   |
| C Lees PlayData                                                        | i uit bridgemates                                     |                       |            |                         |            |                 |           |   |
| Maak BMPlay                                                            | erub.mab rile<br>atas installingan bii                |                       |            |                         |            |                 |           |   |
| <ul> <li>Stuur kaartver</li> </ul>                                     | delingen naar BMPro (nadat E                          | 3MPro is opgestart)   |            |                         | Ap         | p toernooinaam  |           |   |
|                                                                        |                                                       |                       |            | loon resultaten i       | in App  Ad | ol Genk 16/05/2 | 2016      |   |
| Rehandel s                                                             | cores uit bridger                                     | nates                 |            | Lees volgende sco       | res        |                 |           |   |
| Denanders                                                              |                                                       |                       |            | 2000 10/20/100          |            |                 |           |   |
| Leesinterval in seco                                                   | inden 15 Sta                                          | rt lezen na x minuten |            | Stop lezen              | 1          |                 |           |   |
| BM opgestart                                                           | 🔲 timer staa                                          | t uit                 |            | 0.000.0000              |            |                 |           |   |
| í ableTop Started                                                      |                                                       |                       |            | Lees scores vanaf b     | egin       |                 |           |   |
|                                                                        |                                                       |                       |            |                         |            |                 |           |   |
| nstellingen                                                            | bridgemate                                            |                       |            |                         |            |                 |           |   |
| •••••••••••••••••••••••••••••••••••••••                                | Toon eigen scores                                     | ✓ Punten tov NZ       | 🔲 Uitkomsl | Lidnummers              |            |                 |           |   |
| <ul> <li>Toon scores</li> </ul>                                        | 1. 100110190100                                       |                       |            |                         |            |                 |           |   |
| <ul> <li>Toon scores</li> <li>Groepeer</li> </ul>                      | ✓ Toon percenten                                      | Herhaal resultaten    |            |                         |            |                 |           |   |
| Toon scores Groepeer                                                   | Toon percenten                                        | 🔽 Herhaal resultaten  |            |                         |            |                 |           |   |
| <ul> <li>Toon scores</li> <li>Groepeer</li> <li>opmerkingen</li> </ul> | Toon percenten                                        | 🔽 Herhaal resultaten  |            |                         |            |                 |           |   |
| Toon scores     Groepeer opmerkingen                                   | Toon percenten                                        | 🔽 Herhaal resultaten  |            |                         | _          |                 |           |   |

### 5 Bridgemate Control Software

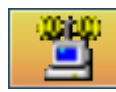

Door te klikken op dit symbool van 'Bridgemate Pro', in de taakbalk, kan je het scherm met de gegevens van 'Bridgemate Control Software' minimaliseren of openen.

Het scherm mag niet gesloten worden tijdens het toernooi!

Deze functies zijn vergelijkbaar met de 'Windowsknoppen' - D. Bij een open scherm kan je o.a. de gegevens zien binnenkomen of zien hoeveel spellen er per ronde en per tafel al zijn ingegeven.

Een belangrijk onderdeel is ook de linkerkolom:

- in het bovenste vakje zie je de verbinding tussen computer en basisstation van Bridgemate, de instelling van kanaal en regio en de status van de batterijen in het basisstation
- het onderste vakje toont je de in- of uitgeschakelde bridgemates (rood = uit, groen = aan) per lijn en per tafel

| Basisstation informatie | Waarde        | 1 | Lijn | Tafel  | Upload   | Status   |
|-------------------------|---------------|---|------|--------|----------|----------|
| Basisstation            | Aangesloten   | - | Å    | 1      | ja       | 2        |
| Systeem                 | Bridgemate II |   | Â    | 3      | ja<br>ja | 5        |
| Poort                   | USB           |   | A    | 4      | ja       | <u> </u> |
| Hardware versie         | 1.1           |   | Å    | 5      | ja       | 2        |
| Firmware versie         | 2.2.1d        |   |      | ь<br>1 | ja<br>ja | ¥ .      |
| Communicatie versie     | 1.1           |   | B    | 2      | ja       | ě.       |
| Batteriiniyeau          | 100%          |   | B    | 3      | ja       | 2        |
| Kanaal                  | 1             |   | B    | 4<br>5 | ja<br>is | 8        |
| Radio                   | Europa        |   | B    | 5<br>6 | ja<br>ia | ŏ        |
| negio                   | Eulopa        |   | B    | 7      | ja       | •        |
| <                       | >             |   | В    | 8      | ja       | •        |

In plaats van de voorlopig niet gebruikte vensters steeds te minimaliseren of om alle vensters het totale scherm te laten bedekken, kan je ze (op de moderne relatief grotere schermen) ook deels laten overlappen (cascade) zodat je steeds zicht hebt op de openstaande vensters en gemakkelijk met een simpele muisklik kunt switchen.

Het is bijvoorbeeld al enkele keren voorgekomen dat men tijdens een toernooi, na het verbeteren of ingeven van spelersnamen, vergeten had om het **'Bridgemate Controle Formulier'** opnieuw te openen. Met dit systeem van werken zou het ontbreken van een venster meteen opvallen.

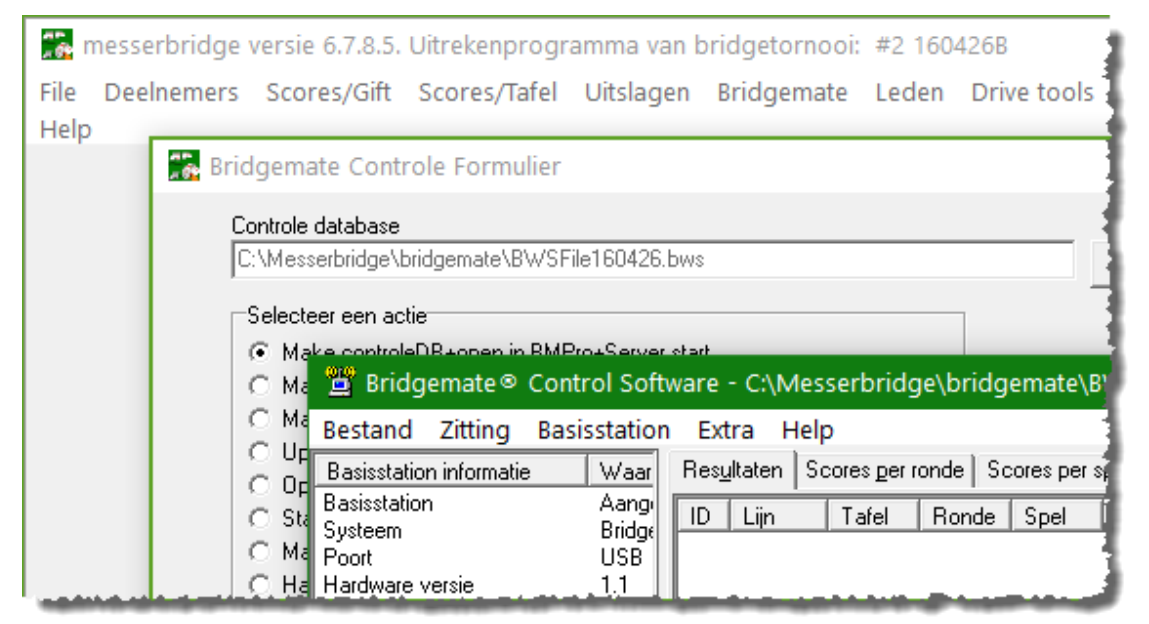

### 5.1 Resultaten

Het eerste tabblad **'Resultaten'** toont de resultaten volgens ze ingegeven worden via de Bridgemates.

| Res | ultaten | Scores <u>p</u> er i | ronde   So | cores per : | speļ   Score | e matrix   Sp | elers  |       |          |           |          |             |       |          |          |            |
|-----|---------|----------------------|------------|-------------|--------------|---------------|--------|-------|----------|-----------|----------|-------------|-------|----------|----------|------------|
| ID  | Lijn    | Tafel                | Ronde      | Spel        | Paar NZ      | Paar OW       | Leider | NZ/OW | Contract | Resultaat | Uitkomst | Opmerkingen | Datum | Tijd     | Verwerkt | Verwijderd |
| 1   | A       | 1                    | 1          | 1           | 1            | 2             | 1      | Z     | 5 H x    | -2        |          |             | 26/04 | 16:24:51 | nee      | nee        |
| 2   | A       | 1                    | 1          | 2           | 1            | 2             | 1      | Z     | 5 S x    | -2        |          |             | 26/04 | 16:31:50 | nee      | nee        |
|     |         |                      |            |             |              |               |        |       |          |           |          |             |       |          |          |            |

I

Zolang een resultaat nog niet 'Verwerkt' is in Messerbridge, staat de status op 'nee'; zodra het resultaat verwerkt is, wordt de status 'ja'

# 5.2 Scores per ronde

Het tweede tabblad '**Scores per ronde'** is het interessantste om open te zetten tijdens het toernooi. De computerverantwoordelijke kan meteen zien of alle spellen van een bepaalde tafel zijn ingegeven. Het komt nogal eens voor dat een bepaald spel niet kan ingegeven worden omdat er in de vorige ronde een spel niet ingegeven of geaccepteerd is.

| Res <u>u</u> ltaten | Scores per ronde |   |   | Sco | es p | er sj | peļ | Score matrix Spelers |   |  |  |
|---------------------|------------------|---|---|-----|------|-------|-----|----------------------|---|--|--|
| Lijn                | Tafel            | 1 | 2 | 3   | 4    | 5     | 6   | 7                    |   |  |  |
| A                   | 1                | 4 | 4 | 4   | 4    | 4     |     | 1                    |   |  |  |
| A                   | 2                | 4 | 4 | 4   |      | 4     | 4   | 1                    |   |  |  |
| A                   | 3                | 4 | ć | 4   | 4    | 4     | 4   | 1                    |   |  |  |
| A                   | 4                | 4 | 4 | 4   | 4    | 4     | 4   |                      | 0 |  |  |
| A                   | 5                | 4 | 4 | 4   | 4    |       | 4   | 1                    |   |  |  |
| A                   | 6                | 4 | 4 |     | 4    | 4     | 4   | 1                    |   |  |  |
| A                   | 7                |   | 4 | 4   | 4    | 4     | 4   | 1                    |   |  |  |

- Een wit vierkantje geeft een 'bye' aan.
- Een groen vierkantje met het cijfer 4 geeft aan dat alle (4) spellen van één tafel ingevoerd zijn.
- Een oranje vierkantje met een cijfer geeft aan hoeveel spellen van die betreffende tafel al ingevoerd zijn en dat er nog één ontbreekt.
- Een rood vierkantje met een cijfer geeft aan hoeveel spellen van die betreffende tafel al ingevoerd zijn.

### 6 Spelersnamen invullen of verbeteren

Nu iedereen aan het spelen is, kunnen tijdens of na het toernooi de ontbrekende namen van de deelnemers ingevuld worden.

Om aan de spelerslijsten te kunnen, moet het 'Bridgemate Controle Formulier' gesloten worden.

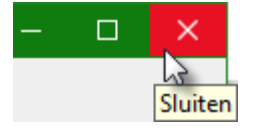

Sluit dat scherm door op het rode vakje met het witte kruis in de rechterbovenhoek te klikken. Je krijgt nu opnieuw het Messerbridge startscherm. Denk er wel aan: zolang dit formulier dicht is, worden GEEN gegevens meer 'Verwerkt' door Messerbridge.

Ze worden wel nog ingelezen in het basisstation en kunnen later verder verwerkt worden.

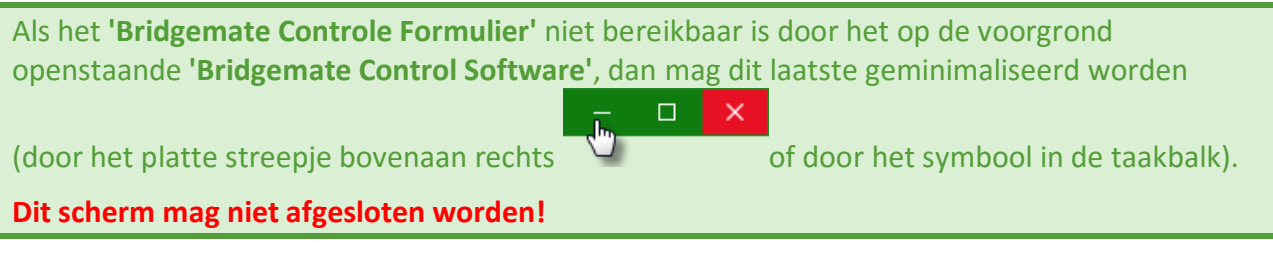

Klik op 'Deelnemers' en kies voor: 'Verbeter namen'.

| 5 n  | nesserbridge v | versie 6.7.8.7. | _ Be |  |  |  |  |  |
|------|----------------|-----------------|------|--|--|--|--|--|
| File | Deelnemers     | Scores/Gift S   |      |  |  |  |  |  |
| Help | Invoer namen   |                 |      |  |  |  |  |  |
|      | Verbeter namen |                 |      |  |  |  |  |  |

Vul de gewenste namen in zoals eerder beschreven onder **nr. 3.2.2 op blz. 5** en switch eventueel naar een andere sectie (= lijn) door het cirkeltje te klikken van de gewenste sectie en op de knop **[Switch]** te klikken.

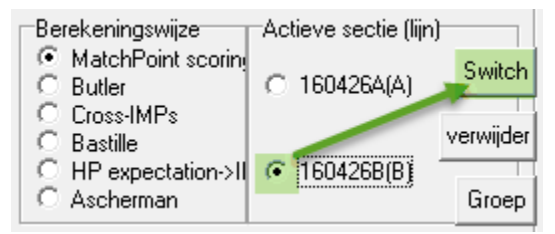

Zodra alle namen ingevuld zijn, sluit je af met 'Save namen en sluiten'.

| Opstelling van het tornooi                       |                          |
|--------------------------------------------------|--------------------------|
|                                                  |                          |
| Bridgemate Lijn B Giften per ronde tafels        | Beheer deelnemers        |
| messersectie: 2 4 € 4 € Vast                     | save namen en<br>sluiten |
| Save+initialiseer Save+Init+Bridgemate Barometer | Check Sync               |

#### ZEER BELANGRIJK!

Start opnieuw het 'Bridgemate Controle Formulier' door te klikken op de knop 'Bridgemate'.

Klik op 'Geef namen door aan bridgemates' en 'Voer de geselecteerde keuze uit'.

# Spelersnamen invullen of verbeteren

| 25   | messerbridge <sup>-</sup> | versie 6.7.8.5.     | Uitrekenprogr        | amma van l  | oridgetornooi: | #1 160 | 426A            |           |       |
|------|---------------------------|---------------------|----------------------|-------------|----------------|--------|-----------------|-----------|-------|
| File | Deelnemers                | Scores/Gift         | Scores/Tafel         | Uitslagen   | Bridgemate     | Leden  | Drive tools     | Tools     | Lc    |
| Help | )                         |                     |                      |             |                |        |                 |           |       |
|      | % Bridgemate              | e Controle For      | mulier               |             |                |        |                 |           |       |
| Γ    | Controle da               | atabase             |                      |             |                |        |                 |           |       |
|      | C:\Messer                 | bridge\bridgemat    | e\BWS2File1604;      | 26.bws      |                |        | Zoek d          | atabase   |       |
|      | Selecteer                 | r een actie         |                      |             |                | _      |                 |           |       |
|      | 🔿 Make                    | controleDB+ope      | n in BMPro+Serve     | er start    |                |        |                 |           |       |
|      | 🔿 Make                    | controleDB+ope      | en in BMPro          |             |                |        |                 |           |       |
|      | C Make                    | e controleDB        |                      |             |                |        |                 |           |       |
|      | 🔿 Upda                    | te control file met | : nieuwe loopgege    | vens        |                | Voer   | de geselecteerd | e keuze u | aiš 🛛 |
|      | C Open                    | hoger vermelde      | DB in BMPro          |             |                | -      |                 |           | J     |
|      | Start                     | BMPro zonder DI     | 3                    |             |                |        |                 |           | _     |
|      | 🔿 Maak                    | uitslag op basis    | van DB               |             |                |        |                 |           |       |
|      | C Haal                    | scores uit Databa   | ase                  |             |                |        |                 |           |       |
|      | 💽 Geef                    | namen door aan      | bridgemates 🥢        |             |                |        |                 |           |       |
|      | C Lees                    | HandRecord-kaa      | artverdelingen uit b | oridgemates |                |        |                 |           |       |

Vanaf nu zijn de namen van de spelers beschikbaar bij het begin van iedere ronde maar ook door te drukken op de knop onder **[Namen]** op de Bridgemate-kastjes.

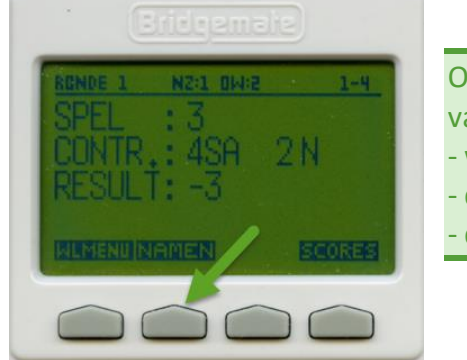

Of de knop [Namen] op de Bridgemate geactiveerd is, hangt af van verschillende factoren:

- welke andere gegevens nog op het schermpje staan
- de versie van de Bridgemate
- de instellingen in 'pgmparams' van Messerbridge

# 7 Resultaten tonen, opslaan en printen

### 7.1 Resultaten tonen

Als alle resultaten ingelezen zijn, opent zich automatisch het venster met de toernooiuitslag van de sectie waarvan het Bridgemate Controle Formulier momenteel openstaat. (Hier is dat sectie B)

| Te resulta                                                                                                    | at van het tornooi: 150                                 | 422B         |                                                                                                    |                                                                                                    |                                                                                        |                                                                                                    |                                                                                                    |                                                                                                    |                                                                                                    |                                                                                                    |                                                                                                    |                                                                                                    |             |                | × |
|----------------------------------------------------------------------------------------------------|---------------------------------------------------------|--------------|----------------------------------------------------------------------------------------------------|----------------------------------------------------------------------------------------------------|----------------------------------------------------------------------------------------|----------------------------------------------------------------------------------------------------|----------------------------------------------------------------------------------------------------|----------------------------------------------------------------------------------------------------|----------------------------------------------------------------------------------------------------|----------------------------------------------------------------------------------------------------|----------------------------------------------------------------------------------------------------|----------------------------------------------------------------------------------------------------|-------------|----------------|---|
| Ok                                                                                                    | Rapport naar File                                       | Print        | print copies                                                                                                    | Print Ne                                                                                                    | w Courie                                                                               | y _                                                                                                    | totalen pe                                                                                                    | r giligroip                                                                                                    |                                                                                                    | NZ/OW                                                                                                    | apart                                                                                                    |                                                                                                    | Print namen | switch section |   |
| bridgemat<br>Top: 16<br>Paar                                                                                                    | e DB<br>paren: 10 gifte<br>edrukt op: 28/04/201<br>neam | im: 28<br>16 | pta                                                                                                    | c                                                                                                    | P #gfs                                                                                 | rondel                                                                                                    | ronde2                                                                                                    | conde3                                                                                                    | zonde4                                                                                                    | ronde5                                                                                                    | zonde€ :                                                                                                    | ronde?                                                                                                    |             |                |   |
| 1(11)<br>2(7)<br>3(13)<br>4(4)<br>(6)<br>(10)<br>7(2)<br>8(8)<br>9(15)<br>10(1)<br>12(5)<br>12(4)<br>12(5)<br>12(4)<br>12(5)<br>12(4)<br>12(5)<br>12(4)<br>12(5)<br>12(5)<br>12(5)<br>12(5)<br>12(1)<br>12(1)<br>1 | e per zonde: 32                                         |              | 264.0 58.<br>260.0 55.<br>243.0 53.<br>241.0 53.<br>241.0 53.<br>241.0 53.<br>241.0 53.<br>241.0 53.<br>241.0 53.<br>242.0 53.<br>233.0 52.<br>233.0 52.<br>233.0 52.<br>244.0 50.<br>224.0 50.<br>224.0 50.<br>224.0 53.<br>225.0 51.<br>224.0 53.<br>225.0 51.<br>224.0 53.<br>225.0 51.<br>224.0 53.<br>225.0 51.<br>224.0 53.<br>225.0 51.<br>225.0 51.<br>225.0 51.<br>225.0 51.<br>225.0 51.<br>225.0 51.<br>225.0 51.<br>225.0 51.<br>225.0 51.<br>225.0 51.<br>225.0 52.<br>225.0 52.<br>225.0 54.<br>225.0 54.<br>225.0 55.0 55.0 55.0 55.0 55.0 55.0 55.0 | 93 753222<br>980 3229<br>924 924 9222<br>222<br>777 95<br>860 1<br>40 8<br>100 6<br>5 1<br>6<br>8 1<br>4<br>14 | 2 20<br>4 20<br>6 200<br>6 200<br>1 20<br>1 20<br>1 20<br>1 20<br>1 20<br>1 20<br>1 20 | 38 3<br>45 5<br>2 1 1 2 4 4<br>2 1 9 4 3 3 2<br>4 1 9 4 4 3 3 4<br>4 5 9 4 4 3 4<br>2 4 5 2 1 2 2<br>2 2 6 0 2 1<br>2 2 2 6 0 2 1<br>1 2 1 2 1<br>1 2 1 1 2 1 1 1 1 1 1 1 1 1 1 1 1 1 1 1 1 1 1 1 1 | 44 a f h<br>37 43 b<br>2 2 2 3 A D<br>2 0 2 0 b<br>2 2 0 2 0 b<br>2 2 0 2 0 b<br>2 2 0 2 0 b<br>2 2 0 0 b<br>2 2 0 0 b<br>2 0 0 b<br>2 0 0 0 0 b<br>2 0 0 b<br>2 0 0 0 b<br>2 0 0 0 0 b<br>2 0 0 0 0 0 b<br>2 0 0 0 0 0 0 0 b<br>2 0 0 0 0 0 0 0 0 0 0 0 0 0 0 0 0 0 0 0 | 35 h a 1 A B D G C c e f g F 1 b 2 H 2 5 0 2 5 4 1 9 2 3 5 4 1 9 2 3 5 4 1 9 1 9 1 9 1 9 1 9 1 9 1 9 1 9 1 9 1 | 48 44 70 2 0 4 0 2 0 5 0 5 1 2 5 5 1 2 5 1 2 5 5 1 2 5 5 1 2 5 5 1 2 5 5 1 2 5 1 2 5 1 2 5 1 2 5 1 2 5 1 2 5 1 2 5 1 2 5 1 2 5 1 2 5 1 2 5 1 2 5 1 2 5 1 2 5 1 2 5 1 2 5 1 2 5 1 2 5 1 2 5 1 2 5 1 2 5 1 2 5 1 2 5 1 2 5 1 2 5 1 2 5 1 2 5 1 2 5 1 2 5 1 2 5 1 2 5 1 2 5 1 2 5 1 2 5 1 2 5 1 2 5 1 2 5 1 2 5 1 2 5 1 2 5 1 2 5 1 1 2 5 1 1 2 5 1 1 2 5 1 1 2 5 1 1 2 5 1 1 1 1 | 32 G<br>49 H<br>34 g<br>30 a<br>30 a<br>42 f<br>31 b<br>33 B<br>C<br>42 f<br>33 B<br>C<br>42 f<br>33 B<br>C<br>42 f<br>33 B<br>C<br>42 f<br>33 B<br>C<br>42 f<br>33 B<br>C<br>42 f<br>33 B<br>24 C<br>5<br>5<br>5<br>7<br>8<br>7<br>8<br>7<br>8<br>8<br>7<br>8<br>8<br>7<br>8<br>8<br>8<br>8<br>8<br>8 | 48 0 6 2 6 M 8 T D 8 H 8 1 C 4 M 9 1 6 8 7 0 8 7 0 8 H 8 7 0 8 H 8 7 0 8 H 8 1 A 9 H 6 8 7 0 8 H 8 1 A 9 H 6 8 1 5 1 5 1 5 4 5 4 5 4 5 4 5 4 5 4 5 4 5 | 19 D 8 2 1 9 b e e G F H I d 1 C c h A<br>24 3 3 3 40 42 1 9 F H I d 1 C c h A<br>2 5 5 2 2 4 3 3 3 4 5 2 5 5 7 2 A<br>2 5 5 7 2 4 5 2 5 5 7 2 4 5 2 5 5 7 2 4 5 2 5 5 7 2 4 5 2 5 5 7 2 5 5 5 7 2 5 5 5 5 5 5 5 5 5 |             |                |   |
| <                                                                                                    | _                                                       | _            |                                                                                                    | _                                                                                                    | _                                                                                      | _                                                                                                    | _                                                                                                    | _                                                                                                    | _                                                                                                    | _                                                                                                    | _                                                                                                    | _                                                                                                    |             |                | , |

| 264.000000 58.9285710<br>250.000000 55.8035710<br>243.000000 54.2410710<br>241.000000 53.7946430<br>241.000000 53.7946430<br>239.000000 53.7946430<br>239.000000 53.3482140<br>230.000000 52.0089290<br>230.000000 51.31392860<br>229.000000 51.31392860<br>229.000000 51.1160710<br>224.000000 51.000000<br>222.000000 49.5535710<br>205.000000 45.7589290<br>193.000000 43.0803570<br>190.000000 42.4107140 |            |            |
|----------------------------------------------------------------------------------------------------|------------|------------|
| 250.000000 55.8035710<br>243.00000 54.2410710<br>241.00000 53.7946430<br>241.00000 53.7946430<br>239.00000 53.8422140<br>236.00000 52.6785710<br>233.00000 52.0089290<br>230.00000 51.3392860<br>229.00000 51.136710<br>224.00000 50.000000<br>222.00000 49.5535710<br>207.000000 45.7589290<br>193.000000 42.04107140<br>190.000000 42.1428570                                                               | 264.000000 | 58.9285710 |
| 243.000000 54.2410710<br>241.000000 53.7946430<br>241.000000 53.7946430<br>239.000000 53.7946430<br>239.000000 52.6785710<br>233.000000 52.0082290<br>230.000000 51.3392860<br>229.000000 51.1160710<br>224.000000 50.0000000<br>222.000000 49.5535710<br>207.000000 45.7582290<br>193.000000 43.083570<br>190.000000 42.4107140                                                                              | 250.000000 | 55.8035710 |
| 241.000000 53.7946430<br>241.000000 53.7946430<br>241.000000 53.7946430<br>239.000000 52.6785710<br>233.000000 52.0089290<br>230.000000 51.3392860<br>229.000000 51.1160710<br>224.000000 51.000000<br>222.000000 49.5535710<br>205.000000 45.7589290<br>193.000000 43.0803570<br>190.000000 42.4107140<br>144.000000 32.1428570                                                                              | 243.000000 | 54.2410710 |
| 241.00000 53.794630<br>241.000000 53.7946430<br>239.00000 53.3482140<br>236.000000 52.06785710<br>230.000000 51.392860<br>229.00000 51.1160710<br>224.000000 50.000000<br>222.000000 49.5535710<br>207.000000 46.2053570<br>205.000000 45.7589290<br>193.000000 42.0638570<br>190.000000 42.1427140                                                                                                    | 241.000000 | 53.7946430 |
| 241.000000 53.7946430<br>239.00000 53.3422140<br>236.000000 52.6785710<br>233.000000 52.0089290<br>230.000000 51.3392860<br>229.000000 51.1160710<br>224.000000 50.000000<br>222.000000 49.5535710<br>207.000000 45.7589290<br>193.000000 43.0803570<br>190.000000 42.4107140                                                                                                    | 241.000000 | 53.7946430 |
| 239.000000 53.3482140<br>236.000000 52.6785710<br>233.000000 52.0089290<br>230.000000 51.3392860<br>229.000000 51.1160710<br>224.000000 50.0000000<br>222.000000 49.5535710<br>207.000000 45.7589290<br>193.000000 43.0803570<br>190.000000 42.4107140<br>144.000000 32.1428570                                                                                                    | 241.000000 | 53.7946430 |
| 236.000000 52.6785710<br>233.000000 51.0392960<br>229.000000 51.0160710<br>224.000000 50.000000<br>222.000000 49.5535710<br>207.000000 46.2053570<br>205.000000 45.7589290<br>193.000000 43.080357<br>190.000000 42.4107140                                                                                                    | 239.000000 | 53.3482140 |
| 233.000000 52.0089290<br>230.000000 51.3392860<br>229.000000 51.1160710<br>224.000000 49.5535710<br>207.000000 45.7589290<br>193.000000 43.0803570<br>190.000000 42.4107140<br>144.000000 32.1428570                                                                                                    | 236.000000 | 52.6785710 |
| 230.000000 51.3392860<br>229.000000 51.1160710<br>224.000000 50.000000<br>222.000000 49.5535710<br>207.000000 45.7589290<br>193.000000 43.0803570<br>190.000000 42.4107140<br>144.000000 32.1428570                                                                                                    | 233.000000 | 52.0089290 |
| 229.000000 51.1160710<br>224.000000 50.0000000<br>222.000000 49.5535710<br>207.000000 45.7589290<br>193.000000 43.0803570<br>190.000000 42.4107140<br>144.000000 32.1428570                                                                                                    | 230.000000 | 51.3392860 |
| 224.000000 50.0000000<br>222.000000 49.5535710<br>207.000000 46.2053570<br>205.000000 45.7589290<br>193.000000 43.0803570<br>190.000000 42.4107140<br>144.000000 32.1428570                                                                                                    | 229.000000 | 51.1160710 |
| 222.00000 49.5535710<br>207.00000 46.2053570<br>205.000000 45.7589290<br>193.000000 43.0803570<br>190.00000 42.4107140<br>144.000000 32.1428570                                                                                                    | 224.000000 | 50.000000  |
| 207.000000 46.2053570<br>205.000000 45.7589290<br>193.000000 43.0803570<br>190.000000 42.4107140<br>144.000000 32.1428570                                                                                                    | 222.000000 | 49.5535710 |
| 205.000000 45.7589290<br>193.000000 43.0803570<br>190.000000 42.4107140<br>144.000000 32.1428570                                                                                                    | 207.000000 | 46.2053570 |
| 193.000000 43.0803570<br>190.000000 42.4107140<br>144.000000 32.1428570                                                                                                    | 205.000000 | 45.7589290 |
| 190.000000 42.4107140<br>144.000000 32.1428570                                                                                                    | 193.000000 | 43.0803570 |
| 144.000000 32.1428570                                                                                                    | 190.000000 | 42.4107140 |
|                                                                                                    | 144.000000 | 32.1428570 |

De rangschikking gebeurt altijd volgens het behaalde percentage omdat bv. in geval van een bye een spel minder gespeeld is en daardoor het maximum puntenaantal onmogelijk gehaald kan worden.

In geval van twijfel bij een gelijk puntenaantal of percentage kunnen de afgeronde getallen met meer precisie getoond worden door eenvoudigweg ergens in de tabel te klikken.

De totale lengte, het decimaalteken inbegrepen, bedraagt nu 10 tekens.

Een nieuwe enkelvoudige klik in de tabel, brengt de getallen terug tot de normale resolutie.

# 7.2 Resultaten opslaan

Om verdere bewerkingen toe te laten of om de gegevens te bewaren voor latere analyses, is het sterk aan te raden om de huidige gegevens op te slaan.

In deze eenvoudige procedure gaan we niet in op de verdere bewerkingen omdat die meestal toch niet ter plaatse kunnen uitgevoerd worden wegens tijdsgebrek of niet beschikbaar internet.

Het opslaan van de resultaten kan op een eenvoudige manier gebeuren door te klikken op de knop **[Rapport naar File]** van iedere sectie.

| 🚡 resultaat | van het tornooi: 150 | 422B  |              |                   |
|-------------|----------------------|-------|--------------|-------------------|
| Ok          | Rapport naar File    | Print | print copies | Print New Courier |

De standaardmap 'C:\Messerbridge\Uitslagen' wordt voorgesteld om de uitslag op te slaan en de eerder voorgestelde bestandsnaam (met vermelding van de sectie A of B) wordt aangeboden. Klik op **[Opslaan]**. (Een andere opslagmap en bestandsnaam kiezen is af te raden)

| 🍰 select directory and filename |                  | × |
|---------------------------------|------------------|---|
| Opslaan in: Uitslagen           | ▼ ← € 💣 🖬 ▼      |   |
| Naam                            | Gewijzigd op     | ^ |
| 📓 uitslag150422B.txt            | 28/04/2016 01:11 |   |
| uitslan 160/22R tvt             | 01/05/2016 15:50 | × |
| <                               | >                |   |
| Bestandsnaam: uitslag150422B.bd | Opslaan          |   |
| Opslaan als:                    | ✓ Annuleren      |   |

| In geval van <b>meerdere secties</b> (= lijnen) goed opletten welke <b>sectie</b> getoond wordt!           |
|----------------------------------------------------------------------------------------------------|
| De openstaande sectie is vermeld in de bovenrand van het Messerbridge programma.                           |
| 🖀 resultaat van het tornooi: 150422B                                                                       |
| Het omschakelen naar een andere sectie gebeurt met de knop [Switch sectie].                                |
| - 🗆 X                                                                                                    |
| switch section                                                                                             |
|                                                                                                    |
| Kies dan de <b>andere sectie</b> en klik op <b>[OK]</b> .                                                  |
| 🏠 Selecteer de sectie met dubbelklik of met Ok 🛛 🗖 🗙                                                       |
| sectie met nummer 1 suffix(150422A) en lijnletter A<br>sectie met nummer 2 suffix(150422B) en lijnletter B |
| OK Cancel                                                                                                  |
|                                                                                                    |

| 🚡 resultaat | van het tornooi: 16 | 0502B |                                                                    |
|-------------|---------------------|-------|--------------------------------------------------------------------|
| Ok          | Rapport naar File   | Print | Sluit het scherm door linksboven op de knop <b>[OK]</b> te klikken |

Sla het volledige toernooi op via de knoppen [File] en [Save]. Klik op [Nee] om alle secties op te slaan.

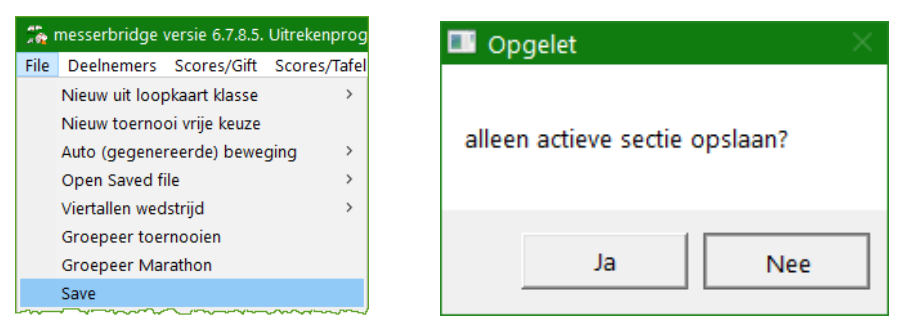

Als er met meerdere secties gespeeld is, zal je verwittigd worden met volgende schermpjes, antwoord iedere keer positief (**[Ja]** of **[OK]**):

|                                                  | ×                                                    |
|--------------------------------------------------|------------------------------------------------------|
| opslaan sectie met volgnummer 1 en lijnletter A? | is dit de goede suffix voor file nummer 1<br>160502A |
| Ja Nee                                           | OK Cancel                                            |
|                                                  | ×                                                    |
| opslaan sectie met volgnummer 2 en lijnletter B? | is dit de goede suffix voor file nummer 2<br>160502B |
|                                                  |                                                      |

# 7.3 Resultaten afdrukken

De afgedrukte resultaten op papier kunnen gebruikt worden om bijvoorbeeld de uitslag in de zaal voor te lezen of op een prikbord te hangen. Ze kunnen echter ook digitaal afgeprint worden als PDF-formaat om bijvoorbeeld als bijlage via e-mail door te sturen aan de clubleden of om ze aan de webmaster te bezorgen om ze op een website te plaatsen.

Beide opties zijn mogelijk via Messerbridge maar dan moet regelmatig gewisseld worden tussen de echte printer en de virtuele PDF-printer. Dit wisselen veroorzaakt nogal eens vergissingen.

De snelste en eenvoudigste manier om deze afdrukken te maken is om **niet rechtstreeks** vanuit Messerbridge naar een printer af te drukken maar een PDF-printer in te stellen als standaard.

Wij gebruiken hiervoor de gratis programma's **DoPDF** als printer en **Foxit-reader** als viewer. De **'doPDF'**-printer wordt dan vast ingesteld om de documenten in een speciale map (naar keuze) op te slaan (in onze voorbeelden is gekozen voor: **'C:\Messerbridge\PDF-uitslagen'**).

Als alle gewenste PDF-documenten getoond worden in Foxit, kunnen ze van hieruit gemakkelijk geprint worden naar een echte printer of via de map gekopieerd worden naar een geheugenstick.

### 7.3.1 Standaardprinter instellen

Klik op **[Tools] - [Printer]** en selecteer **'doPDF8'** (8 is de huidige versie van PDF maar kan veranderen) en bevestig met **[OK]**.

| #1 150422A        | -                                                                                                    | Afdrukken                                                                                                    |
|-------------------|----------------------------------------------------------------------------------------------------|----------------------------------------------------------------------------------------------------|
| Leden Drive tools | Tools Loopkaarten Kaarten Straffen wacht<br>Master Points rapport<br>Maak statistiek<br>Kuis statistieken op<br>Bijwerken parameters | Printer<br>Naam: doPDF8<br>Status: doPDF8<br>Fax<br>Type: Foxt Reader PDF Printer<br>Locatie: Gasho PDF<br>Locatie: KONICA MINOLTA mc450 PCL6<br>Microsoft Print to PDF<br>Microsoft Print to PDF<br>Microsoft Print Dop File |
|                   | Printer<br>Refentiekader voor viertallen print<br>Verander van map<br>Lees file kwetsbaarheidsdefinities<br>maak csv van DB tabel    | Afdrukbereil Scan Soft PDF Create!<br>Calles Send To OneNote 2016<br>Snagt 12<br>C Pagina's van: 1/m: 12235 Soft<br>C Selectie<br>OK Annul                                                                                    |

Als deze computer alleen gebruikt wordt voor het Messerbridgeprogramma, kan je best de 'doPDF' als standaardprinter instellen voor de computer. Dan zit je goed voor het printen van de uitslagen en andere 'drivetools'. Alles gaat dan naar de FoxitReader als PDF-bestand en automatisch naar de vooraf ingestelde map (in dit voorbeeld 'C:\Messerbridge\PDF-uitslagen').

#### 7.3.2 Afdrukken naar PDF: BridgeToernooiUitslag en Controlestaat

De volgende procedure wordt uitgevoerd voor iedere sectie van het toernooi! Open een uitslag via [Uitslagen] - [Uitslag toernooi], let op de vermelding in de bovenste balk van de getoonde sectie!

| amma van bridgetoernooi:  #2 160502B      |  |  |  |  |  |  |  |
|-------------------------------------------|--|--|--|--|--|--|--|
| Uitslagen Bridgemate Leden Drive tools Te |  |  |  |  |  |  |  |
| Uitslag toernooi                          |  |  |  |  |  |  |  |
| Details per paar                          |  |  |  |  |  |  |  |

Als **doPDF** als standaard ingesteld is, klik dan op **[Print New Courier]** om het lettertype in te stellen.

| 💏 resultaat van het tornooi: 160502B                                                                         |                                                                                                    |                                                                                                    |                                                                                                    |                                                                                                    |                                                       |                                                                                              | – 🗆 🗙          |
|----------------------------------------------------------------------------------------------------|----------------------------------------------------------------------------------------------------|----------------------------------------------------------------------------------------------------|----------------------------------------------------------------------------------------------------|----------------------------------------------------------------------------------------------------|-------------------------------------------------------|----------------------------------------------------------------------------------------------|----------------|
| Ok Rapport naar File Print                                                                                   | print copies Pri                                                                                                    | int New Courie                                                                                                    | er totalen p                                                                                                    | er giftgroep                                                                                                    | NZ/0W apart                                           | Print namen                                                                                  | switch section |
| Acol Genk *** Clubtoernooi *** 4 giften per<br>Top: 14 paren: 17 giften: 28<br>gedrukt op: 02/05/2016        | ronde *** 02/05                                                                                                    | 5/2016                                                                                                    |                                                                                                    |                                                                                                    |                                                       |                                                                                              | ^              |
| paar naam                                                                                                    | ptn %                                                                                                    | CP ‡gft                                                                                                    | rondel ronde2                                                                                                    | 2 ronde3 rond                                                                                                    | e4 ronde5 ronde6 r                                    | conde7                                                                                       |                |
| 1(7)<br>2(11)<br>3(4)<br>4(13)<br>5(10)<br>(15)<br>7(2)<br>8(6)<br>9(8)<br>10(3)<br>11(14)<br>12(5)<br>13(1) | 190.0 56.55<br>186.0 55.36<br>215.0 54.85<br>183.0 54.46<br>210.0 53.57<br>208.0 53.06<br>207.0 52.81<br>204.0 52.04<br>198.0 50.51<br>197.0 50.26<br>165.0 49.11<br>164.0 48.85 | 5       68       24         5       51       24         5       34       28         7       12       28         7       12       28         5       1       28         5       1       28         4       1       28         4       1       28         4       1       28         1       1       28         1       28       1         2       1       28         1       28       1         2       1       28         1       28       1         2       1       28         1       24       1 | 39 D       32 1         33 F       39 2         33 F       39 2         21 b       47 1         35 e       17 2         30 H       36 1         35 c       24 1         17 a       36 1         35 c       24 0         35 B       20 0         23 g       47 0         23 g       47 0         39 A       20 0 | £       27       a       29         a       31       h       32         £       2.9       A       2.8         h       32       D       42         b       2.4       c       2.8         D       2.4       G       2.7         F       2.5       B       3.7         G       3.2       C       2.4         d       3.8       f       3.4         d       3.8       f       3.4         d       3.3       e       1.4 | $ \begin{array}{cccccccccccccccccccccccccccccccccccc$ | 18 B<br>15 D<br>29 f<br>24 E<br>38 b<br>28 G<br>32 e<br>28 G<br>36 a<br>33 H<br>41 d<br>27 F |                |
| 14(12)<br>15(9)<br>16(16)<br>17(17)                                                                          | 173.0 44.13<br>147.0 43.75<br>158.0 40.31<br>121.0 36.01                                                                                                    | 3 1 28<br>5 1 24<br>L 1 28<br>L 1 24                                                                                                    | 23 f 20 F<br>21 E 32 (<br>26 h 15 F<br>9 (                                                                                                    | B 23 E 22<br>g 31 b 17<br>H 25 H 39<br>z 33 d 19                                                                                                    | a 14 d 36 g<br>H 25 A<br>h 11 h 19 h<br>E 20 F 20 G   | 35 c<br>21 C<br>23 h<br>20 A                                                                 |                |
| gemiddelde per ronde: 28                                                                                     |                                                                                                    |                                                                                                    |                                                                                                    |                                                                                                    |                                                       | 1                                                                                            | >              |

| 3  |                                  |   | -      | × |
|----|----------------------------------|---|--------|---|
|    | is dit de gepaste lettergrootte? |   |        |   |
| 10 |                                  |   |        |   |
|    | 🗸 ОК                             | × | Cancel |   |
|    |                                  |   |        |   |

Bevestig de lettergrootte van 10 (pt) met **[OK]**.

De standaardinstellingen van doPDF blijven normaal behouden tot er een andere instelling gekozen wordt, het enige dat er iedere keer moet aangepast worden is de naam van het document. Om te beletten dat de vorige documenten steeds overschreven worden, geven we een uitbreiding aan de bestandsnaam.

De map waarin je de PDF-uitslagen bewaart, is vrij te kiezen. In dit voorbeeld is gekozen voor een extra map **'PDF-uitslagen'** binnen de hoofdmap van Messerbridge zodat ze later gemakkelijk teruggevonden kan worden.

De uitbreiding is ook vrij te kiezen als je ze altijd in dezelfde structuur en dezelfde map houdt en niet vergeet om de juiste sectie mee te geven.

Deze uitbreiding is in dit voorbeeld: \_20160502B.pdf (in de bovenste balk staat 160502B).

De underscore ( \_ ) is niet noodzakelijk maar voor de duidelijkheid van de scheiding tussen naam en datum.

Dan volgt de datum in de vorm van jaarmaanddag (20160502) en daarachter de sectie (A of B)

| doPDF 8 - Opslaan PDF-bestand                                        |                     |          | × |
|----------------------------------------------------------------------|---------------------|----------|---|
| Bestandsnaam<br>C:\Messerbridge\PDE-uitslagen\BridgeTorpooil.litslag | 201605028.pdf       | Bladeren |   |
| PDF-opties                                                           | Opties voor Opslaan |          |   |
| Hoge kwaliteit     Medium     Kleinste bestand                       | Altijd deze map     |          |   |
| ✓ Insluiten lettertypes                                              | OK Annule           | ren Help |   |

Klik op **[OK]**. Hierna krijg je de bevestiging van het afdrukken in PDF naar de reader (in ons geval Foxit-reader).

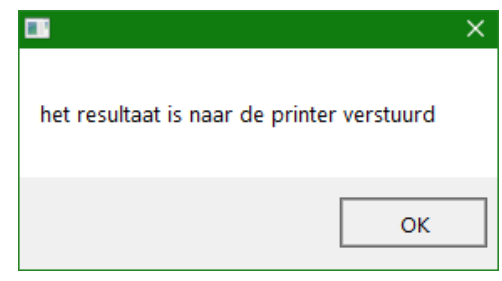

Dit kan even duren maar het PDF-bestand zal openkomen in de Foxit-reader. Vanaf een tweede afdruk zal automatisch een tabblad ingevoegd worden per nieuwe afdruk

Klik op [OK].

| 6 📄 💾              | 🖶 🖃 粒 🥠 🔿 Ŧ                                                                                                    | BridgeTornooiU                                | tslag_20160502B.pdf * -   | Foxit Re       | ader           |                        |
|--------------------|----------------------------------------------------------------------------------------------------|-----------------------------------------------|---------------------------|----------------|----------------|------------------------|
| BESTAND            | STARTPAGINA OPMER                                                                                                    | KING WEERGAVE                                 | FORMULIER BEVEIL          | IGEN           | DELEN          | HELP                   |
| Helvetica<br>B I U | $\begin{array}{c c} \bullet & \bullet \\ \hline \bullet & \bullet \\ \hline \bullet & \\ \hline \bullet & \bullet \\ \hline \bullet & \bullet \\ \hline$ |                                               | Lijnkleur Transparant     | ie             | I              | n van reg<br>e van reg |
|                    | Lettertype                                                                                                    | Alinea                                        | st                        | ijl van vorr   | n              |                        |
|                    | Acol Genk *** Clubt<br>Top: 4 paren: 7<br>gedrukt op:<br>paar naam                                                                                                    | oernooi *** 4 gif<br>giften: 28<br>03/05/2016 | iten per ronde ***<br>ptn | 02/05<br>%     | /2016<br>CP #g | ft ron                 |
| <b>P</b>           | 1(3)<br>2(4)                                                                                                    |                                               | 64.0<br>56.0              | 66.67<br>58.33 | 28<br>21       | 24<br>24               |

Nu is het **Controle Rapport** van deze sectie aan de beurt.

 Image: Second state of the second state of the second s

Klik op [Drive tools] - [Print Controle Rapport]

| #2 16 | #2 160502B                       |            |             |         |  |  |  |  |  |
|-------|----------------------------------|------------|-------------|---------|--|--|--|--|--|
| Leden | Drive tools                      | Tools      | Loopkaarten | Kaarten |  |  |  |  |  |
|       | Type dr                          | rive (tori | nooi)       |         |  |  |  |  |  |
|       | Berekeningswijze parentoernooi > |            |             |         |  |  |  |  |  |
|       | Herschik giftgroep of gift       |            |             |         |  |  |  |  |  |
|       | Print sc                         | orebrie    | jes         |         |  |  |  |  |  |
|       | Print Co                         | ontrole F  | Rapport     |         |  |  |  |  |  |

Er wordt één blok per ronde afgedrukt. Kies eventueel het aantal gewenste blokken. Klik op **[OK]**.

| 🚡 hoeveel blokken?             |   | —      |    | × |
|--------------------------------|---|--------|----|---|
| hoeveel blokken af te drukken? |   |        |    |   |
| 2                              |   |        |    |   |
| 🗸 ОК                           | 2 | 🗶 Cano | el |   |

De eerste giftgroep bevat de spelersnamen en paarnummers. Klik op [OK].

| 📸 eerste giftgroep?             | - 🗆 X    |
|---------------------------------|----------|
| eerste giftgroep af te drukken? |          |
| 1                               |          |
| ОК                              | 🗶 Cancel |

In totaal zijn er 8 groepen, die kunnen op één pagina. Klik op **[OK]**.

| 🍰 per pagina?                      | —     |     | × |
|------------------------------------|-------|-----|---|
| giftgroepen per pagina (2, 4 or 8) |       |     |   |
| 8                                  |       |     |   |
| ОК                                 | 🗙 Can | cel |   |

Klik op **[Nee]** om het Controle Rapport (= Controlestaat) af te drukken als PDF.

|                               | X           |
|-------------------------------|-------------|
| Print op scherm? (zo niet naa | ar printer) |
| Ja                            | Nee         |

Pas de bestandsnaam aan met de datum en sectieletter, naar analogie van de toernooi-uitslag.

| doPDF 8 - Opslaan PDF-bestand                    | ×                   |
|--------------------------------------------------|---------------------|
| Bestandsnaam                                     |                     |
| C:\Messerbridge\PDF-uitslagen\Controlestaat_2016 | 0502B.pdf Bladeren  |
| PDF-opties                                       | Opties voor Opslaan |
| <ul> <li>Hoge kwaliteit</li> </ul>               | Open PDF in reader  |
| C Medium                                         | Altijd deze map     |
| C Kleinste bestand                               |                     |
| ✓ Insluiten lettertypes                          | OK Annuleren Help   |

De standaardlettergrootte is 8 pt. Indien nodig (o.a. bij niet-gespeelde spellen worden meer decimalen getoond) kan deze lettergrootte aangepast worden.

Pas het cijfer aan of klik op **[OK]**.

| 🎇 met welke lettergrootte? |   | —    |    | × |
|----------------------------|---|------|----|---|
|                            |   |      |    |   |
| 8                          |   |      |    |   |
| ОК.                        | × | Cano | el |   |

Na de melding dat de Controlestaat gedrukt is, kan het nog even duren voordat het resultaat in Foxit-reader getoond wordt. Het PDF-bestand staat nu ook in de ingestelde map.

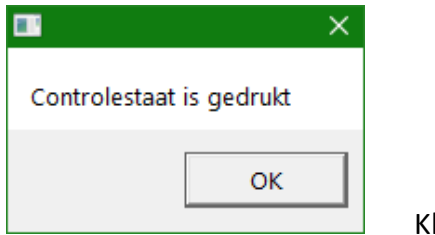

Klik op **[OK]**.

| Image: Image: Image |             |                    |              |               |               |                                                                                                    |                             |  |  |
|----------------------------------------------------------------------------------------------------|-------------|--------------------|--------------|---------------|---------------|----------------------------------------------------------------------------------------------------|-----------------------------|--|--|
| BESTAND                                                                                                    | STARTP/     | AGINA OPMERK       | ING WEERG    | AVE FORM      | IULIER BEVEIL | IGEN DELEN                                                                                                    | I HELP                      |  |  |
| Helvetica                                                                                                    |             | • 9 •              |              |               |               | and the second second | egin van reg<br>nde van reg |  |  |
| B I Ū                                                                                                    | әњ∈ Х° Х    |                    |              |               |               | ·                                                                                                    | 4                           |  |  |
|                                                                                                    | Lettertyp   | e                  | Alinea       |               | St            | jl van vorm                                                                                                    |                             |  |  |
| Bride                                                                                                    | eTornooiUit | slag Controlest    | aat 201605   | ×             |               |                                                                                                    |                             |  |  |
| •                                                                                                    |             |                    |              |               |               |                                                                                                    |                             |  |  |
|                                                                                                    | Acol Ger    | 1k.** ClubToernooi | *** 4 giften | per ronde *** | 02/05/2016    |                                                                                                    | NZ                          |  |  |
|                                                                                                    | 1           |                    |              | 2 :           |               |                                                                                                    | 1                           |  |  |
|                                                                                                    | 3           |                    |              | 4 ( 5         |               |                                                                                                    |                             |  |  |
|                                                                                                    | 5           |                    |              | 61            |               |                                                                                                    | 6                           |  |  |
| <b>H</b>                                                                                                    | 9           |                    |              | 10            |               |                                                                                                    |                             |  |  |
|                                                                                                    | 11          |                    |              | 12            |               |                                                                                                    |                             |  |  |
|                                                                                                    |             |                    |              |               |               |                                                                                                    | 7                           |  |  |
| n                                                                                                    |             |                    |              |               |               |                                                                                                    |                             |  |  |
| C/                                                                                                    | NZ OW       | gift 5 NZ OW       | gift 6 NZ OW | gift 7        | NZ OW gift    | 8 NZ OW                                                                                                    | NZ                          |  |  |
| 0                                                                                                    | 3 4         | 3 7 -100 N3S-      | 1 0 10 -660  | 03N+2 2 8     | -620 O4H- 5   | 5 -450 O4H+1                                                                                                    | 5                           |  |  |
|                                                                                                    | 2 7         | 10 0 140 N2S+      | 1 10 0 300   | 05к-3 6 4     | -150 O2N+1 5  | 5 -450 O4H+1                                                                                                    | 11                          |  |  |
| 10                                                                                                    | 1 10        | 7 3 0 PAS          | 3 7 -630     | 03N+1 2 8     | -620 O4H- 5   | 5 -450 O4H+1                                                                                                    | 4                           |  |  |
| <b>*</b> *                                                                                                    | 5 8         | 3 7 -100 N4S-      | 1 8 2 100    | 03N-1 2 8     | -620 O4H- 5   | 5 -450 O4H+1                                                                                                    | 2                           |  |  |
|                                                                                                    | 6 11        | 7 3 0 PAS          | 6 4 -600     | 03N- 10 0     | 620 N4H- 5    | 5 -450 O4H+1                                                                                                    | 7                           |  |  |
|                                                                                                    | 9 12        | 0 10 -500 N4H!     | 2 3 7 -630   | 03N+1 8 2     | 100 O3N-1 5   | 5 -450 O4H+1                                                                                                    | 1                           |  |  |

# Een voorbeeld met nietgespeelde spellen en lettergrootte 8: waarden lopen buiten de kaders

| N | ΙZ | OW | gift 1 NZ OW     | gift 2 NZ OW        | gift 3 NZ OW        | gift 4 NZ OW        |
|---|----|----|------------------|---------------------|---------------------|---------------------|
| 1 | 1  | 2  | niet gespeeld    | niet gespeeld       | niet gespeeld       | niet gespeeld       |
| 1 | 15 | 16 | 1.2 14.8 -50 N4S | -110.2 5.8 90 N2K-  | 4.6 11.4 -200 Z4R-  | 42.4 13.6 -100 N3N- |
| 1 | 10 | 11 | 10.2 5.8 420 N4S | 3.5 12.5 -90 W1N    | 15.9 0.1 300 W4S-   | 314.8 1.2 630 Z3N+  |
| 4 | 4  | 7  | 15.9 0.1 590 N4S | -3.5 12.5 -90 W1N   | 1.2 14.8 -600 O3N-  | 9.1 6.9 600 N3N-    |
| 1 | 3  | 12 | 10.2 5.8 420 N4S | 0.1 15.9 -100 N2K-  | 16.9 9.1 -150 O2N+1 | 2.4 13.6 -100 N3N-  |
| 1 | 13 | 6  | 1.2 14.8 -50 N4S | 16.9 9.1 50 OlN-1   | 10.2 5.8 100 O3N-   | 12.4 13.6 -100 N3N- |
| 9 | 9  | 14 | 10.2 5.8 420 N4S | 13.6 2.4 100 OlN    | 21.2 14.8 -600 O3N- | 6.9 9.1 150 N2N+1   |
| 1 | 17 | 8  | 4.6 11.4 170 N1S | +315.9 0.1 110 N2K+ | 113.6 2.4 200 W4H   | 211.4 4.6 620 N4S-  |
| 4 | 5_ | 18 | 10.2 5.8 420 N4S | _10.2 5.8 90 N2K    | 10.2 5.8 100 O4H-   | 114.8 1.2 630 N3N+  |

| Fon | voorboold | mot | niotoos | nooldo s | nallan an | lattargr | ootta 7. | waardon | mooi hinnen | do l | adore  |
|-----|-----------|-----|---------|----------|-----------|----------|----------|---------|-------------|------|--------|
| Een | voorbeelu | met | merges  | peelue s | penen en  | lettergr | 001187.  | waaruen | moor binnen | uei  | (auers |

| NZ | OW | gift 1 NZ OW       | gift 2 NZ OW        | gift 3 NZ OW        | gift 4 NZ OW        |
|----|----|--------------------|---------------------|---------------------|---------------------|
| 1  | 2  | niet gespeeld      | niet gespeeld       | niet gespeeld       | niet gespeeld       |
| 15 | 16 | 1.2 14.8 -50 N4S-1 | 10.2 5.8 90 N2K=    | 4.6 11.4 -200 Z4R-4 | 2.4 13.6 -100 N3N-1 |
| 10 | 11 | 10.2 5.8 420 N4S=  | 3.5 12.5 -90 W1N=   | 15.9 0.1 300 W4S-3  | 14.8 1.2 630 Z3N+1  |
| 4  | 7  | 15.9 0.1 590 N4S!= | 3.5 12.5 -90 W1N=   | 1.2 14.8 -600 O3N=  | 9.1 6.9 600 N3N=    |
| з  | 12 | 10.2 5.8 420 N4S=  | 0.1 15.9 -100 N2K-1 | 6.9 9.1 -150 O2N+1  | 2.4 13.6 -100 N3N-1 |
| 13 | 6  | 1.2 14.8 -50 N4S-1 | 6.9 9.1 50 OlN-1    | 10.2 5.8 100 O3N-1  | 2.4 13.6 -100 N3N-1 |
| 9  | 14 | 10.2 5.8 420 N4S=  | 13.6 2.4 100 O1N-2  | 1.2 14.8 -600 O3N=  | 6.9 9.1 150 N2N+1   |
| 17 | 8  | 4.6 11.4 170 N1S+3 | 15.9 0.1 110 N2K+1  | 13.6 2.4 200 W4H-2  | 11.4 4.6 620 N4S=   |
| 5  | 18 | 10.2 5.8 420 N4S=  | 10.2 5.8 90 N2K=    | 10.2 5.8 100 O4H-1  | 14.8 1.2 630 N3N+1  |

| In geval van <b>meerdere secties</b> (= lijnen) goed opletten welke <b>sectie</b> getoond wordt!<br>De openstaande sectie is vermeld in de bovenrand van het Messerbridge programma. |
|----------------------------------------------------------------------------------------------------|
| 💏 resultaat van het tornooi: 150422B                                                                                                    |
| Open dan opnieuw een uitslag via [Uitslagen] - [Uitslag toernooi].<br>Het omschakelen naar een andere sectie gebeurt met de knop [Switch sectie].                                    |
| switch section                                                                                                    |
| Let op de vermelding in de bovenste balk van de getoonde sectie!<br>Kies dan de andere sectie en klik op [OK].                                                                       |
| 🎭 Selecteer de sectie met dubbelklik of met Ok 🛛 🗖 🗙                                                                                                    |
| sectie met nummer 1 suffix(150422A) en lijnletter A<br>sectie met nummer 2 suffix(150422B) en lijnletter B                                                                           |
| OK Cancel                                                                                                    |
|                                                                                                    |

Herhaal de handelingen van het artikel 7.3.2 vanaf blz. 16 zolang er nog secties zijn.

Iedere nieuwe pagina met de toernooiuitslag en de controlestaat wordt automatisch als een nieuw tabblad toegevoegd in Foxit-reader.

#### 7.3.3 Afdrukken naar de printer op papier

Nu dat alle uitslagen in Foxit-reader zitten (**EN** in de map: **'PDF-uitslagen**'), kunnen de nodige documenten afgedrukt worden naar de papierprinter en/of gekopieerd worden naar een stick.

Klik op een tabblad dat je wilt afprinten zodat de gewenste afdruk zichtbaar wordt, dan op de knop **[BESTAND]**, daarna op **[Afdrukken]**.

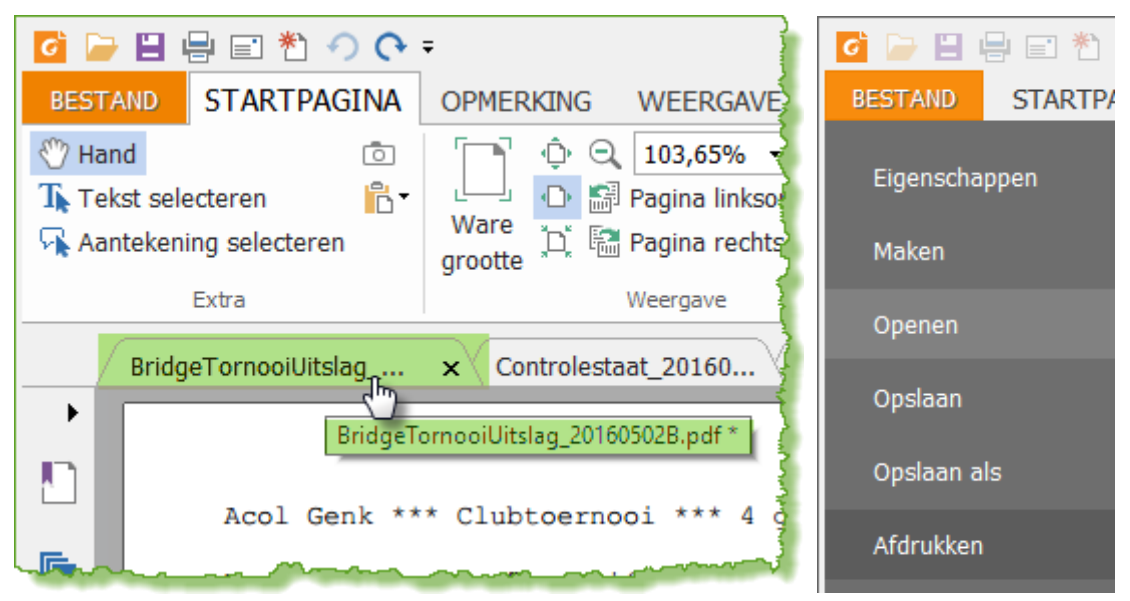

Kies dan voor je echte printer (1) en het aantal gewenste exemplaren (2) en klik dan op [OK] (3).

| Afdrukken                                              | ×                           |
|--------------------------------------------------------|-----------------------------|
| Naam: 1 KONICA MINOLTA mc4650 PCL6                     | Eigenschappen               |
| Afdrukken als grijsschaal                              | Als afbeelding afdrukken    |
| Afdrukbereik                                           | Wat afdrukken               |
| O Huidige weergave                                     | Document en markeringen v   |
| ⊖ Huidige pagina                                       | Onmerkingen samenvatten     |
| Alle pagina's                                          |                             |
| ○ Pagina's: 1-1 <b>(</b> )                             | Voorbeeld<br>Zoomen: 95 56% |
| Subset: Alle pagina's binnen ber ~                     | Document: 21.0 x 29.7 cm    |
| Pagina's omkeren                                       | Papier: 21,0 x 29,7 cm      |
| Afdrukverwerking                                       |                             |
| Schalen Grote pagina's Neerdere pagina's Boekje Boekje |                             |
| O Gran                                                 |                             |
|                                                        |                             |
| Aanpassen aan printermarges                            |                             |
| O Verkleinen tot printermarges                         |                             |
| ○ Aangepaste schaal                                    |                             |
| Papierbron kiezen op PDF-papierformaat                 |                             |
| ☑ Automatisch draaien                                  |                             |
| Automatisch centreren                                  | < Pagina 1 van 1            |
| Geavanceerd                                            | 3 OK Annuleren              |

Herhaal dit voor ieder gewenst tabblad.

#### 7.3.4 PDF kopiëren naar geheugenstick (of externe schijf)

#### 7.3.4.1 PDF kopiëren via 'Total Commander'

Als je de beschikking hebt over het programma **'Total Commander'** als bestandsbeheer, dan is dit de eenvoudigste oplossing. Indien niet, zie dan onder de optie: '**7.3.4.2 PDF kopiëren via Foxit Reader en Windows Verkenner**'

Open Total Commander en controleer even of de twee vensters de juiste map aanduiden: links = 'C:\Messerbridge\PDF-uitslagen\\*.\*'

| 📼 c 🖂 [c_i7-pro] 55.6 G van 136.7 ( | G vrij |             |                  | ۱.   | 🖃 c   ∨ [c_i7-pro]  55.6 G van 136.7 G vrij                | ۱     |
|-------------------------------------|--------|-------------|------------------|------|------------------------------------------------------------|-------|
| ▼c:\Messerbridge\Tornooien\*.*      |        |             |                  | * 🔻  | ▼c:\Messerbridge\PDF-uitslagen\*.*                         | * 🔻   |
| Naam                                | Ext    | Grootte     | +Datum en tijd   | Attr | Naam Ext Grootte +Datum en tijd                            | Attr  |
| <b>▲</b> []                         |        | <dir></dir> | 16/05/2016 15:28 | ^    | ▲ [] <dir> 17/05/2016 18:15</dir>                          | -a- ^ |
| iornooi1605162B                     | txt    | 2.2 k       | 16/05/2016 15:28 | -a   | Controlestaat_20160516A pdf 43.1 k 16/05/2016 02:36        | -a    |
| 📓 savenamen                         | txt    | 88 b        | 16/05/2016 15:28 | -a   | BridgeTornooiUitslag_20160516A pdf 39.6 k 16/05/2016 02:35 | -a    |
| 📓 tornooi 1605 162A                 | txt    | 2.2 k       | 16/05/2016 15:27 | -a   | Controlestaat_20160516B pdf 44.3 k 16/05/2016 02:30        | -a    |
| 📓 tornooi 1605 16B                  | txt    | 2.6 k       | 16/05/2016 15:26 | -a   | BridgeTornooiUitslag_20160516B pdf 39.7 k 16/05/2016 02:24 | -a    |
| 📓 tornooi 1605 16A                  | txt    | 2.5 k       | 16/05/2016 15:26 | -a   | BridgeTornooiUitslag20160511B pdf 100.6 k 11/05/2016 21:33 | -a    |

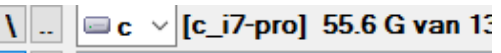

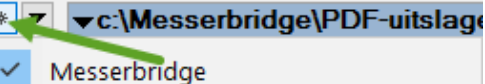

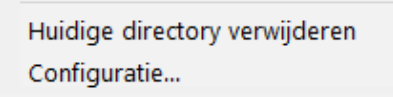

Indien dit om de een of andere reden niet zo is, klik dan op de asterisk in het midden van het scherm en selecteer 'Messerbridge'. Met deze asterisk kunnen namelijk 'favoriete structuren' aangemaakt worden. Als je een geheugenstick in een USB-slot van de computer hebt gestoken, dan komt er een extra knop in de knoppenbalk. Het groene pijltje duidt erop dat er een verwisselbaar medium aangemeld is. Klik op deze knop, boven het linkervenster, om de inhoud zichtbaar te maken.

| 😑 c 🙆 e 🙆 f 💷 g 🙆 h 💷 i 📼      | i 🖳 | - m -       | o ⊡ x 🛃 \        |      |   |  |
|--------------------------------|-----|-------------|------------------|------|---|--|
|                                |     |             |                  |      |   |  |
| ▼c:\Messerbridge\Tornooien\*.* |     |             |                  | * 1  | • |  |
| Naam                           | Ext | Grootte     | +Datum en tijd   | Attr |   |  |
| 金[]                            |     | <dir></dir> | 16/05/2016 15:28 | ,    | ~ |  |
| tornooi1605162B                | txt | 2.2 k       | 16/05/2016 15:28 | -a   |   |  |

Op deze stick is ook een map **'PDF-uitslagen'** aangemaakt. Klik dubbel op deze map om ze te openen. (Indien die map nog niet bestaat, maak ze dan even aan via **[F7 Nieuwe map]**.)

| 🗆 c 🔮 e 🔮 f 💷 g 🔮 h 🖬 i 🔤 j 🐷 l 🖃 m 🖬 o 🖙 🛃 🔪 |     |             |                  |      |  |  |  |  |  |
|-----------------------------------------------|-----|-------------|------------------|------|--|--|--|--|--|
| I ∨ [ac_king_3_1] 43.6 G van 58.5 G vrij      |     |             |                  |      |  |  |  |  |  |
| ▼I:\*.*                                       |     |             |                  | * 🔻  |  |  |  |  |  |
| +Naam                                         | Ext | Grootte     | Datum en tijd    | Attr |  |  |  |  |  |
| <b>^</b>                                      |     | <dir></dir> |                  |      |  |  |  |  |  |
| Tornooien]                                    |     | <dir></dir> | 19/02/2016 16:31 |      |  |  |  |  |  |
| 🗀 [PDF-uitslagen]                             |     | <dir></dir> | 19/02/2016 16:28 |      |  |  |  |  |  |

Ga terug naar het rechtervenster waar de nieuwe pdf-bestanden staan en selecteer ze (zoals je ook in Windows iets selecteert). De meest recente bestanden staan bovenaan als je de bestanden op datum sorteert, van nieuw naar oud.

 Datum en tijd
 Het sorteren gebeurt door in de kolomkop te klikken, het zwarte pijltje geeft aan in welke richting de sortering gebeurd is.

Het kopiëren van de **C-schijf (rechts)** naar de **geheugenstick (links)**, gebeurt door een eenvoudige muisklik op de knop **[F5 Kopiëren]** of door de sneltoets **[F5]** te gebruiken (slepen zoals in Windows kan ook nog).

| 🗆 c 🙆 e 🙆 f 📼 g                                                           | 🕒 h 🖂 i 🖂   | i 😼   |             | o 🖃 x 🖶 /        | □c ② e ③ f □ g ② h □ i □ j 写 l □ m □ o □ x 盘\ |                                          |                |             |                    |             |  |
|---------------------------------------------------------------------------|-------------|-------|-------------|------------------|-----------------------------------------------|------------------------------------------|----------------|-------------|--------------------|-------------|--|
| □ [ac_king_3_1] 43.6 G van 58.5 G vrij                                    |             |       |             |                  |                                               | □ c ∨ [c_i7-pro] 55.6 G van 136.7 G vrij |                |             | ۱                  |             |  |
| ▼I:\PDF-uitslagen\*.*                                                     |             |       |             |                  | * 🔻                                           | ▼c:\Messerbridge\PDF-uitslagen\*.*       |                |             |                    | * 🔻         |  |
| <b>↑</b> Naam                                                             |             | Ext   | Grootte     | Datum en tijd    | Attr                                          | Naam                                     | Ext            | Grootte     | +Datum en tijd     | Attr        |  |
| <b>全</b> []                                                               |             |       | <dir></dir> | 19/02/2016 16:33 | ~ ^                                           | 金[]                                      |                | <dir></dir> | 17/05/2016 18:15   | -a ^        |  |
| Bridge TornooiUitsla                                                      | ag          | pdf   | 4.4 k       | 18/03/2016 16:40 | -a                                            | Controlestaat_20160516A                  | pdf            | 43.1 k      | 16/05/2016 02:36   | -a          |  |
| BridgeTornooiUitsla                                                       | ag_140314   | pdf   | 4.2 k       | 11/10/2014 23:00 | -a                                            | Bridge Tornooi Uitslag_20160516A         | pdf            | 39.6 k      | 16/05/2016 02:35   | -a          |  |
| Bridge TornooiUitsla                                                      | ag_140321   | pdf   | 4.5 k       | 11/10/2014 23:00 | -a                                            | Controlestaat_20160516B                  | pdf            | 44.3 k      | 16/05/2016 02:30   | -a          |  |
| Bridge TornooiUitsla                                                      | ag_140328   | pdf   | 4.7 k       | 11/10/2014 23:00 | -a                                            | BridgeTornooiUitslag_20160516B           | pdf            | 39.7 k      | 16/05/2016 02:24   | -a          |  |
| Bridge TornooiUitsla                                                      | ag_140404   | pdf   | 4.6 k       | 11/10/2014 23:00 | -a                                            | Bridge Tornooi Uitslag 20160511B         | pdf            | 100.6 k     | 11/05/2016 21:33   | -a          |  |
| BridgeTornooiUitsla                                                       | ag_140411   | ,⊨ndf | 4.4 k       | 11/10/2014 23:00 |                                               | BridgeTomoniUitslag20160511A             | pdf            | 82.8 k      | 11/05/2016 21:20   | -a          |  |
|                                                                           |             |       |             |                  |                                               | o two is three                           |                |             |                    |             |  |
| 🔏 ່ມ                                                                      | 0، הי 14_F  | pdi   |             | n, .0/201 .00    |                                               | CL.116 0125136                           | Pur            | 7.5 k       | . 01/0./201. 17:4. |             |  |
| BridgeTornooiUitsla                                                       | ag_141017   | pdf   | 4.2 k       | 17/10/2014 16:48 | -a                                            | Controlestaat_160325                     | pdf            | 8.9 k       | 25/03/2016 16:44   | -a          |  |
| Rridge Tornooil litsl                                                     | ал 141024   | ndf   | 717k        | 25/10/2014 01-09 | -a *                                          | Rridge Tomooil litslag 160325            | ndf            | 47k         | 25/03/2016 16:43   | -a *        |  |
| 0 b / 1.8 M in 0 / 226 bestand(en) 166.9 k / 3.1 M in 4 / 239 bestand(en) |             |       |             |                  |                                               |                                          |                |             |                    |             |  |
| l:\PDF-uitslagen>                                                         |             |       |             |                  |                                               |                                          |                |             |                    |             |  |
| F3 Bekijken                                                               | F4 Bewerken |       | F!          | F5 Kopiëren      |                                               | laatsen F7 Nieuwe map                    | F8 Wissen Alt+ |             | Alt+F4 Afsl        | 4 Afsluiten |  |

Ga nu verder met het laatste punt '8. Afsluiten' hier beneden.

#### 7.3.4.2 PDF kopiëren via Foxit Reader en Windows Verkenner

Kopieer de gewenste pdf-bestanden rechtstreeks vanuit de PDF-map naar een geheugenstick of open een voor een de gewenste tabbladen en klik op **[BESTAND]**, daarna op **[Opslaan als]** 

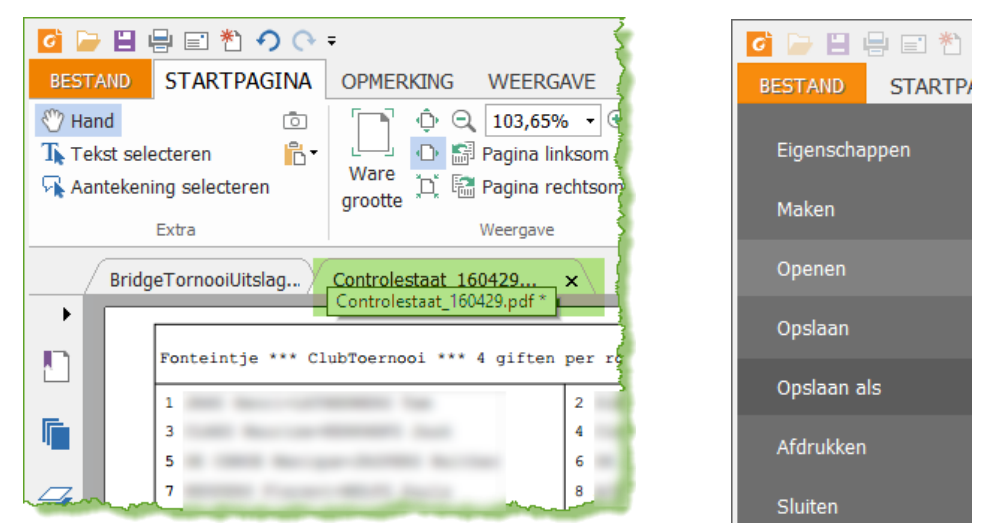

In de verkenner kies je dan (via **'Bladeren'**) een drive of stick en een map waar je de gekozen pagina's wilt opslaan.

| Opslaan als                    |                                                                                                    | 🧿 Opslaan als                                                                                                    |                | ×                                       |
|--------------------------------|----------------------------------------------------------------------------------------------------|----------------------------------------------------------------------------------------------------|----------------|-----------------------------------------|
| Computer  Een plaats toevoegen | E Computer<br>Huidige map<br>PDF-uitslagen<br>K: » PDF-uitslagen<br>Onlangs gebruikte mappen<br>Bureaublad<br>Cocumenten | <ul> <li>← → &lt; ↑ → ac_King → PDF-uitslagen ✓ ♂ Zoeken in</li> <li>Organiseren ▼ Nieuwe map</li> <li>ac_Kingston64 (K:)</li> <li>abon</li> <li>BridgeTornooiUitslag_160429.pdf</li> <li>Controlestaat_140425.pdf</li> <li>Controlestaat_140502.pdf</li> <li>Bestandsnaam: Controlestaat_160429.pdf</li> </ul> | DPDF-uitslagen | P<br>P<br>Ty ^<br>Fc<br>Fc<br>Fc Y<br>> |
|                                | Bladeren                                                                                                    | Opslaan als: PDF Bestanden(*.pdf)  A Mappen verbergen Instelling Opslaa                                                                                                    | an Annulerer   | n .::                                   |

Als alle gewenste pagina's opgeslagen zijn, kan Foxit-reader afgesloten worden via de 'sluitknop' (= het kruisje rechtsboven in de hoek) en daarna [Alle tabbladen sluiten].

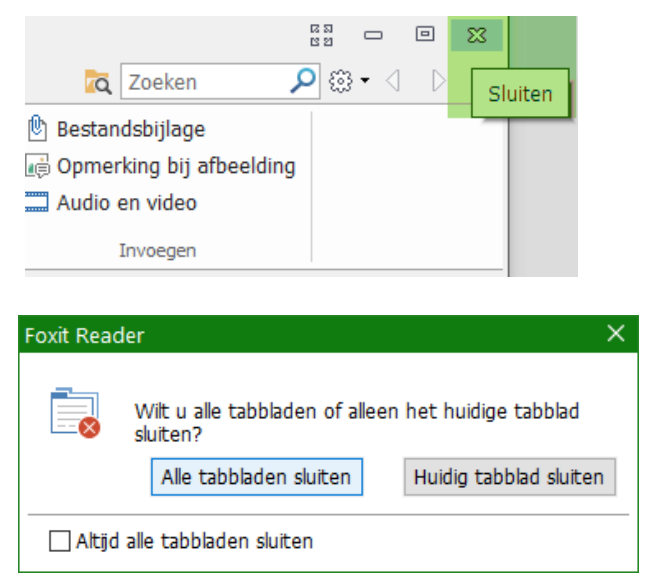

# 8 Afsluiten

Sluit Bridgemate Control Software met de rode knop.

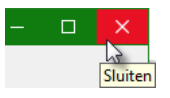

### Sluit Messerbridge af met [File] - [Exit].

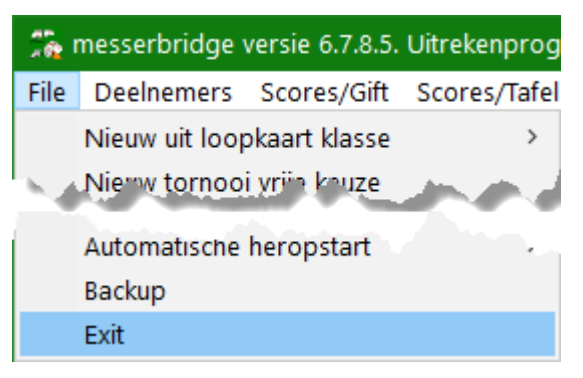

Als je **het basisstation** afkoppelt, vergeet dan niet de batterijen uit te schakelen door het knopje enkele seconden ingedrukt te houden tot de lampjes uitgaan.

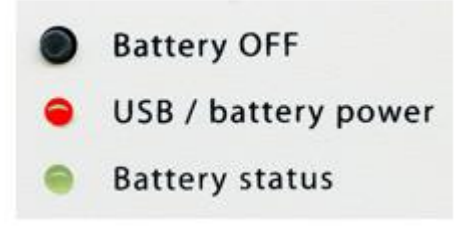